### Instrukcja serwisowa Dell<sup>™</sup> Vostro<sup>™</sup> 1220

Serwisowanie komputera Instalowanie i wymiana podzespołów Dane techniczne Diagnostyka Program konfiguracji systemu

### Uwagi, przestrogi i ostrzeżenia

WWAGA: Napis UWAGA wskazuje ważną informację, która pozwala lepiej wykorzystać posiadany komputer.

PRZESTROGA: Napis PRZESTROGA informuje o sytuacjach, w których postępowanie niezgodne z instrukcjami może doprowadzić do uszkodzenia sprzętu lub utraty danych.

🛕 OSTRZEŻENIE: Napis OSTRZEŻENIE informuje o sytuacjach, w których występuje ryzyko uszkodzenia sprzętu, obrażeń ciała lub śmierci.

Jeśli zakupiono komputer firmy Dell™ z serii "n", nie mają zastosowania żadne zawarte w tym dokumencie odniesienia do systemu operacyjnego Microsoft® Windows®.

#### Informacje zawarte w tym dokumencie mogą zostać zmienione bez uprzedzenia. © 2009 Dell Inc. Wszelkie prawa zastrzeżone.

Powielanie tych materiałów w jakikolwiek sposób bez pisemnej zgody firmy Dell Inc. jest surowo zabronione.

Znaki towarowe użyte w tekście: Dell, logo DELL, Vostro, ExpressCard i ExpressCharge są znakami towarowymi firmy Dell Inc. Bluetooth jest zarejestrowanym znakiem towarowym firmy Bluetooth SIG, Inc. używanym przez firmę Dell na podstawie licencji. Microsoft, Windows, Windows Server i Windows Vista są znakami towarowymi lub zastrzeżonymi znakami towarowymi firmy Microsoft Corporation w Stanach Zjednoczonych i/lub innych krajach. Intel i Celeron są zarejestrowanymi znakami towarowymi, a Core i Core2Du są znakami towarowymi firmy Intel Corporation w Stanach Zjednoczonych i innych krajach. Adobe, logo Adobe i Adobe Flash Player są znakami towarowymi firmy Adobe Systems Incorporated.

Tekst może zawierać także inne znaki towarowe i nazwy towarowe odnoszące się do podmiotów posiadających prawa do tych znaków i nazw lub do ich produktów. Firma Dell Inc. nie rości sobie żadnych praw do znaków i nazw towarowych innych niż jej własne.

Wrzesień 2009 Wersja A00

### Program konfiguracji systemu Instrukcja serwisowa Dell<sup>™</sup> Vostro<sup>™</sup> 1220

Uruchamianie programu konfiguracji systemu

- <F12> Menu rozruchu

### Uruchamianie programu konfiguracji systemu

Aby uruchomić program konfiguracji systemu i zmienić definiowalne ustawienia, naciśnij klawisz <F2>. W przypadku problemów z uruchomieniem konfiguracji systemu za pomocą tego klawisza należy nacisnąć klawisz <F2>, gdy diody LED na klawiaturze zaświecą po raz pierwszy.

#### Nawigacja

Do nawigacji po ekranach systemu BIOS służą następujące klawisze:

| Klawisze nawigacji               |                                                                                                    |  |
|----------------------------------|----------------------------------------------------------------------------------------------------|--|
| Działanie Klawisze               |                                                                                                    |  |
| Rozwijanie i zwijanie pola       | <enter>, klawisz strzałki w lewo lub strzałki w prawo</enter>                                          |  |
| Zamknięcie systemu BIOS          | < Esc> lub < Alt + F4> — pozostanie w trybie konfiguracji, zapisywanie/zamykanie, anulowanie/zamykanie |  |
| Zmienianie ustawienia            | Klawisz strzałki i klawisz <enter> lub klawisz strzałki i klawisz <spacja></spacja></enter>            |  |
| Wybieranie pola do zmiany        | <tab></tab>                                                                                            |  |
| Przywracanie wartości domyślnych | Opcja Load Defaults (Wczytaj wartości domyślne)                                                        |  |

### <F12> Menu rozruchu

Aby uzyskać dostęp do menu jednorazowego rozruchu zawierającego listę właściwych urządzeń startowych komputera, gdy wyświetlone zostanie logo firmy Dell, naciśnij klawisz <f12>. Opcje Diagnostics (Diagnostyka) i Enter Setup (Przejdź do konfiguracji systemu) również są dostępne w menu. Urządzenia są wymienione w menu rozruchu, tylko jeśli są urządzeniami rozruchowymi systemu. Z tego menu można skorzystać, aby przeprowadzić rozruch z konkretnego urządzenia lub przywołać narzędzia diagnostyki systemu. Korzystanie z menu rozruchu nie powoduje zmiany kolejności rozruchu zapisanej w systemie BIOS.

#### Diagnostyka

Instrukcja serwisowa Dell<sup>™</sup> Vostro<sup>™</sup> 1220

- Stan urządzenia
- Stan akumulatora
- Stan klawiatury
- Kody błędów sygnalizowane przez diody LED

### Diody LED stanu urządzenia

Diody LED stanu urządzenia umożliwiają łatwą diagnostykę typowych problemów, które mogą wystąpić w komputerze.

| ሪ | Świeci światłem ciągłym po włączeniu komputera; świeci światłem przerywanym, gdy komputer jest w<br>trybie zarządzania energią.                                                                                                    |
|---|----------------------------------------------------------------------------------------------------|
| 0 | Świeci, gdy komputer odczytuje lub zapisuje dane.                                                                                                    |
| ß | Świeci światłem ciągłym lub przerywanym, wskazując stan naładowania akumulatora.                                                                                                    |
|   | Świeci po włączeniu sieci bezprzewodowej.                                                                                                    |
| * | Zapala się, gdy jest włączona karta technologii bezprzewodowej Bluetooth®. Aby wyłączyć tylko funkcję<br>technologii bezprzewodowej Bluetooth, kliknij prawym przyciskiem myszy ikonę w obszarze powiadomień i<br>wybierz polecenie <b>Disable Bluetooth Radio</b> (Wyłącz radio Bluetooth). |

#### Stan akumulatora

Jeśli komputer jest podłączony do gniazdka elektrycznego, lampka stanu akumulatora emituje światło w następujący sposób:

- Naprzemiennie przerywane pomarańczowe i niebieskie światło do laptopa podłączono niezatwierdzony lub nieobsługiwany zasilacz, którego producentem nie jest firma Dell.
   Naprzemiennie przerywane pomarańczowe światło i ciągłe niebieskie światło przejściowa awaria akumulatora przy podłączonym zasilaczu.
   Przerywane pomarańczowe światło krytyczna awaria akumulatora przy podłączonym zasilaczu.
   Nie świeci akumulator w pełni naładowany przy podłączonym zasilaczu prądu przemiennego.
   Ciągłe niebieskie światło akumulator w trybie ładowania przy podłączonym zasilaczu.

#### Ładowanie i kondycja akumulatora

Aby sprawdzić poziom naładowania akumulatora, należy nacisnąć i zwolnić przycisk stanu umieszczony na mierniku naładowania akumulatora. Spowoduje to włączenie lampek poziomu naładowania. Każda lampka oznacza około 20% pełnego naładowania akumulatora. Na przykład cztery zapalone lampki wskazują, że akumulator jest naładowany w 80%. Jeśli nie świeci żadna lampka, akumulator jest rozładowany.

Aby sprawdzić stan akumulatora za pomocą miernika naładowania, należy nacisnąć i przytrzymać przez co najmniej 3 sekundy przycisk stanu na mierniku naładowania akumulatora. Jeśli nie zapali się żadna lampka, oznacza to, że akumulator jest w dobrym stanie, czyli jego maksymalna pojemność wynosi przynajmniej 80% oryginalnej pojemności. Każda lampka oznacza narastający wzrost zużycia. Zapalenie się pięciu lampek oznacza, że maksymalna pojemność spadła poniżej 60% oryginalnej pojemności, a akumulator należy wymienić.

### **Diody LED stanu klawiatury**

Zielone lampki umieszczone nad klawiaturą pełnią następujące funkcje:

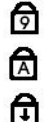

Świeci po włączeniu klawiatury numerycznej (Num Lock).

Świeci po włączeniu funkcji pisania wielkimi literami (Caps Lock).

Świeci po włączeniu funkcji blokowania przewijania (Scroll Lock).

### Kody błędów sygnalizowane przez diody LED

| Wygląd                   | Opis                                                    | Dalsze kroki                                                                                                    |
|--------------------------|---------------------------------------------------------|----------------------------------------------------------------------------------------------------|
| WŁĄCZONA-BŁYSKA-BŁYSKA   | Brak zainstalowanych<br>modu <b>łów pamię</b> ci SODIMM | <ol> <li>Zainstaluj obsługiwane moduły pamięci.</li> <li>Jeśli pamięć jest zainstalowana, popraw osadzenie modułu lub<br/>modułów pamięci w każdym gnieżdzie.</li> <li>Zainstaluj sprawne moduły pamięci z innego komputera albo<br/>wymień je na nowe.</li> <li>Wymień płytę systemową.</li> </ol> |
| BŁYSKA-WŁĄCZONA-WŁĄCZONA | Błąd płyty systemowej                                   | <ol> <li>Popraw osadzenie procesora.</li> <li>Wymień płytę systemową.</li> <li>Wymień procesor.</li> </ol>                                                                                                    |
| BŁYSKA-WŁĄCZONA-BŁYSKA   |                                                         |                                                                                                    |

| তি 🛕 🕀                                   | B <b>ią</b> d panelu LCD                              | <ol> <li>Odłącz i podłącz ponownie kabel wyświetlacza LCD.</li> <li>Wymień panel wyświetlacza LCD.</li> <li>Wymień kartę graficzną lub płytę systemową.</li> </ol>                                                                                                    |
|------------------------------------------|-------------------------------------------------------|----------------------------------------------------------------------------------------------------|
| WYŁĄCZONA-BŁYSKA-WYŁĄCZONA               | Błąd zgodności pamięci                                | <ol> <li>Zainstaluj zgodne moduły pamięci.</li> <li>Jeśli są zainstalowane dwa moduły, wyjmij jeden z nich i<br/>wykonaj test.</li> <li>Włóż drugi moduł do tego samego gniazda i ponów próbę.</li> <li>Wypróbuj działanie obu modułów w drugim gnieździe.</li> <li>Wymień moduły pamięci.</li> <li>Wymień płytę systemową.</li> </ol> |
| WŁĄCZONA-BŁYSKA-WŁĄCZONA                 | Moduły pamięci zostały<br>wykryte, ale zgłaszają błąd | <ol> <li>Popraw osadzenie modułów pamięci.</li> <li>Jeśli są zainstalowane dwa moduły, wyjmij jeden z nich i<br/>wykonaj test.</li> <li>Włóż drugi moduł do tego samego gniazda i ponów próbę.</li> <li>Wypróbuj działanie obu modułów w drugim gnieździe.</li> <li>Wymień pamięć.</li> <li>Wymień płytę systemową.</li> </ol>         |
| WYŁĄCZONA-BŁYSKA-BŁYSKA                  | Błąd modemu                                           | <ol> <li>Popraw osadzenie modemu.</li> <li>Wymień modem.</li> <li>Wymień płytę systemową.</li> </ol>                                                                                                    |
| BŁYSKA-BŁYSKA                            | Błąd płyty systemowej                                 | 1. Wymień płytę systemową.                                                                                                    |
| BŁYSKA-BŁYSKA-WYŁĄCZONA                  | Błąd opcjonalnej pamięci ROM                          | <ol> <li>Popraw osadzenie urządzenia.</li> <li>Wymień urządzenie.</li> <li>Wymień płytę systemową.</li> </ol>                                                                                                    |
| WYŁĄCZONA-WŁĄCZONA<br>WYŁĄCZONA-WŁĄCZONA | Błąd urządzenia pamięci<br>masowej                    | <ol> <li>Popraw osadzenie dysku twardego i napędu dysków<br/>optycznych.</li> <li>Sprawdź, czy komputer uruchomi się poprawnie po<br/>zainstalowaniu tylko dysku twardego albo tylko napędu<br/>dysków optycznych.</li> <li>Wymień urządzenie, które powoduje wystąpienie błędu.</li> <li>Wymień płytę systemową.</li> </ol>           |
| BŁYSKA-BŁYSKA-WŁĄCZONA                   | Błąd karty graficznej                                 | 1. Wymień płytę systemową.                                                                                                    |

# Instalowanie i wymiana podzespołów Instrukcja serwisowa Dell™ Vostro™ 1220

- AkumulatorPanel dostępuPamięćKarta sieci WLANBateria pastylkowaPokrzwa zawiasówKlawiaturaWnęka na nośnikiModuł wyświetlacza LCDPodparcie dłoniModuł BluetoothModuł TPMDysk twardyPanel we/wyWentylatorPłyta systemowaRadiator i procesorModemGłośnikOsłona wyświetlacza LCDPrzetwornik wyświetlacza LCDKamera wyświetlacza LCDPanel wyświetlacza LCDProwadnice wyświetlacza LCDPanel wyświetlacza LCDProwadnice wyświetlacza LCDZawiasy wyświetlacza LCDProwadnice wyświetlacza LCD
- Zawiasy wyświetlacza LCD

### Dane techniczne

Instrukcja serwisowa Dell<sup>™</sup> Vostro<sup>™</sup> 1220

| ٩ | Procesory          | ٩ | Informacje o systemie     |
|---|--------------------|---|---------------------------|
| ٩ | Karta ExpressCard  | ٩ | Karta SD                  |
| ٩ | <u>Pamięć</u>      | ٩ | <u>Komunikacja</u>        |
| ٩ | Złącza             | ٩ | <u>Dźwięk</u>             |
| ٩ | Grafika            | ٩ | <u>Klawiatura</u>         |
| ٩ | <u>Wyświetlacz</u> | ٩ | Akumulator                |
| ٩ | Tabliczka dotykowa | ٩ | Czytnik linii papilarnych |
| ٩ | Zasilacz sieciowy  | ٩ | Środowisko pracy          |
| ٩ | Wymiary i masa     | 9 | Grafika                   |

✓ UWAGA: Oferowane opcje mogą być różne w różnych krajach. Aby uzyskać więcej informacji dotyczących konfiguracji komputera, kliknij przycisk Start () (lub Start w systemie Windows® XP)→, kliknij polecenie Help and Support (Pomoc i obsługa techniczna), a następnie wybierz opcję wyświetlania informacji o komputerze.

| Procesory     |                                                                  |
|---------------|------------------------------------------------------------------|
| Typ procesora | Intel® Celeron®, Intel Celeron Dual Core lub Intel<br>Core™2 Duo |

| Informacje o systemie |            |  |
|-----------------------|------------|--|
| Chipset               | Intel GM45 |  |

| Karta ExpressCard™Gniazdo ExpressCard jest przeznaczone tylko do kart ExpressCard. Gniazdo NIE obsługuje kart typu PC Card. |                                                       |  |
|----------------------------------------------------------------------------------------------------|-------------------------------------------------------|--|
| Złącze ExpressCard                                                                                                    | Gniazdo ExpressCard (obsługuje interfejsy USB i PCIe) |  |
| Obsługiwane karty                                                                                                    | Karta ExpressCard 34 mm                               |  |

| Czytnik kart pami <b>ę</b> ci Secure Digital (SD) |                         |
|---------------------------------------------------|-------------------------|
| Obsługiwane karty                                 | Karta ExpressCard 34 mm |

| Pami <b>ęć</b>                                |                     |  |
|-----------------------------------------------|---------------------|--|
| Złącze modułu pamięci                         | 2 gniazda DIMM      |  |
| Pojemno <b>ść</b> modułu pami <b>ę</b> ci     | 1 GB, 2 GB lub 4 GB |  |
| Typ pamięci                                   | DDR2 800 MHz        |  |
| Minimalna pojemno <b>ść</b> pamięci           | 1 GB                |  |
| Maksymalna pojemno <b>ść</b> pami <b>ę</b> ci | 8 GB                |  |

| Komunikacja                          |                                                                                               |  |
|--------------------------------------|-----------------------------------------------------------------------------------------------|--|
| Karta sieciowa                       | 10/100/1000 Ethernet LAN na płycie systemowej                                                 |  |
| Wireless (komunikacja bezprzewodowa) | karta Mini-Card (1/2 normalnego rozmiaru) sieci WLAN,<br>technologia bezprzewodowa Bluetooth® |  |

| Złącza          |                                                                             |  |
|-----------------|-----------------------------------------------------------------------------|--|
| Dźwięk          | Złącze mikrofonu, monofoniczne złącze<br>słuchawek/głośników                |  |
| Karta Mini-Card | Jedno dedykowane gniazdo na po <b>łówkowe karty sieci</b><br>WLAN typu mini |  |
|                 |                                                                             |  |

| Karta sieciowa | Złącze RJ-45                                      |
|----------------|---------------------------------------------------|
| USB            | Dwa 4-stykowe złącza zgodne ze standardem USB 2.0 |
| Grafika        | 15-stykowe złącze VGA                             |

| D <b>ź</b> wi <b>ęk</b>           |                                                                             |
|-----------------------------------|-----------------------------------------------------------------------------|
| Standard dźwięku                  | Dwukanałowy koder/dekoder dźwięku o wysokiej jakości                        |
| Kontroler audio                   | CONEXANT CX20583                                                            |
| Konwersja stereo                  | 24-bitowa (analogowo-cyfrowa i cyfrowo-analogowa)                           |
| Interfejsy:                       |                                                                             |
| Wewnętrzny                        | Wewnętrzny dźwięk wysokiej jakości                                          |
| Zewnętrzny                        | Złącze wejścia mikrofonu, stereofoniczne złącze mini<br>słuchawek/głośników |
| Głośniki                          | 2 głośniki o mocy 2 watów i impedancji 4 omów                               |
| Wzmacniacz głośników wewnętrznych | Kanał 2 W, impedancja 4 omy                                                 |
| Mikrofon wewnętrzny               | Pojedynczy mikrofon cyfrowy                                                 |
| Regulacja głośności               | Przyciski regulacji głośności                                               |

| Grafika                |                                             |
|------------------------|---------------------------------------------|
| Zintegrowana           |                                             |
| Kontroler wideo        | Kontroler grafiki Mobile Intel GMA X4500    |
| Magistrala danych      | Zintegrowana karta graficzna                |
| Pami <b>ęć</b> grafiki | Do 256 MB pami <b>ęci współ</b> użytkowanej |
| Wyj <b>ś</b> cie wideo | Złącze wideo i uniwersalny DisplayPort      |

| Klawiatura      |                                                       |
|-----------------|-------------------------------------------------------|
| Liczba klawiszy | 84 (USA i Wielka Brytania); 84 (Europa); 87 (Japonia) |
| Układ           | QWERTY/AZERTY/Kanji                                   |

| Wyświetlacz                               |                                                              |  |
|-------------------------------------------|--------------------------------------------------------------|--|
| Typ (matryca aktywna TFT)                 | WXGA                                                         |  |
| Obszar aktywny (X/Y)                      | 261,12 x 163,2                                               |  |
| Wymiary                                   |                                                              |  |
| Wysokość                                  | 178,8 mm                                                     |  |
| Szerokość                                 | 289,7 mm                                                     |  |
| Przekątna                                 | 337,8 mm                                                     |  |
| Rozdzielczo <b>ść</b> maksymalna          | 1280 x 800, 262 tysiące kolorów                              |  |
| Kąt rozwarcia                             | od 0° (zamknięty) do 160°                                    |  |
| Częstotliwość odświeżania                 | 60 Hz (40 Hz w trybie całodniowej żywotności baterii (ADBL)) |  |
| Kąty widzenia:                            |                                                              |  |
| W poziomie                                | 40/40°                                                       |  |
| W pionie                                  | 15/30°                                                       |  |
| Rozstaw pikseli                           | 0,2235 mm                                                    |  |
| Pobór mocy                                |                                                              |  |
| (panel z pod <b>ś</b> wietleniem, typowo) | maksymalnie 4,3 W                                            |  |

| Akumulator |                |
|------------|----------------|
| Тур        | 4 i 6-ogniwowy |
| Wymiary:   |                |
| Głębokość  |                |
| 4-ogniwowy | 46,50 mm       |
| 6-ogniwowy | 46,50 mm       |
| Wysokość   |                |
|            |                |

| 4-ogniwowy             | 35,85 mm                          |  |
|------------------------|-----------------------------------|--|
| 6-ogniwowy             | 40,64 mm                          |  |
| Napięcie               |                                   |  |
| 4-ogniwowy             | 12 V (minimum), 17,7 V (maksimum) |  |
| 6-ogniwowy             | 9 V (minimum), 13,3 V (maksimum)  |  |
| Zakres temperatur:     |                                   |  |
| Podczas pracy          | od 0° do 50°C                     |  |
| Podczas przechowywania | od -20°C do 65°C                  |  |
| Bateria pastylkowa     | CR2032                            |  |

| Tabliczka dotykowa                                     |                                        |
|--------------------------------------------------------|----------------------------------------|
| Rozdzielczo <b>ść</b> X/Y<br>(tryb tablicy graficznej) | 240 CPI (położeń na cal)               |
| Rozmiar                                                |                                        |
| Szerokość                                              | Obszar czuło <b>ś</b> ci sensora 68 mm |
| Wysokość                                               | Prostok <b>ą</b> t 37,63 mm            |

| Czytnik linii papilarnych (opcjonalny) |           |
|----------------------------------------|-----------|
| Тур                                    | AuthenTec |

| Zasilacz sieciowy                             |                                                                          |  |
|-----------------------------------------------|--------------------------------------------------------------------------|--|
| Тур                                           | 65 W                                                                     |  |
| Napięcie wejściowe                            | 100-240 V (prąd przemienny)                                              |  |
| Pr <b>ą</b> d wej <b>ś</b> ciowy (maksymalny) | 1,5 A                                                                    |  |
| Częstotliwość prądu wejściowego               | 50-60 Hz                                                                 |  |
| Prąd wyjściowy                                |                                                                          |  |
| 65 W                                          | 43,34 A (maksymalny przy 4-sekundowym impulsie)<br>3,34 A (ciągły pobór) |  |
| Nominalne napięcie wyjściowe                  | prąd stały 19,5 V                                                        |  |
| Zakres temperatur:                            |                                                                          |  |
| Podczas pracy                                 | od 0° do 40° C                                                           |  |
| Podczas przechowywania                        | od -40° do 70° C                                                         |  |

| Wymiary i masa                                                                                                    |              |  |
|----------------------------------------------------------------------------------------------------|--------------|--|
| Wysoko <b>ść</b> :                                                                                                    |              |  |
| z panelem CCFL                                                                                                    | 23,5–37,6 mm |  |
| z panelem WLED                                                                                                    | 23,5–36,6 mm |  |
| Szeroko <b>ść</b>                                                                                                    | 294,0 mm     |  |
| Głębokość                                                                                                    | 228,7 mm     |  |
| Waga:                                                                                                    |              |  |
| razem z 4-ogniwowym<br>akumulatorem,<br>dyskiem SSD o<br>pojemności 128 GB,<br>panelem WLED i bez<br>napędu optycznego | 1,52 kg      |  |

| Środowisko pracy                          |                                 |
|-------------------------------------------|---------------------------------|
| Zakres temperatur:                        |                                 |
| Podczas pracy                             | od 0° do 35°C                   |
| Podczas przechowywania                    | od -40° do 65°C                 |
| Wilgotno <b>ść</b> względna (maksymalna): |                                 |
| Podczas pracy                             | od 10% do 90% (bez kondensacji) |
| Podczas przechowywania                    | od 5% do 95% (bez kondensacji)  |

| Grafika                |                                |
|------------------------|--------------------------------|
| Standard grafiki       | zintegrowana z płytą systemową |
| Magistrala danych      | zintegrowana karta graficzna   |
| Kontroler wideo        | Intel Extreme Graphics         |
| Pami <b>ęć</b> grafiki | do 256 MB (współużytkowana)    |

### **Akumulator**

### Instrukcja serwisowa Dell<sup>™</sup> Vostro<sup>™</sup> 1220

OSTRZEŻENIE: Przed przystąpieniem do wykonywania czynności wymagających otwarcia obudowy komputera należy zapoznać się z dostarczonymi z komputerem instrukcjami dotyczącymi bezpieczeństwa. Dodatkowe zalecenia dotyczące bezpieczeństwa można znaleźć na stronie Regulatory Compliance (Informacje o zgodności z przepisami prawnymi), pod adresem www.dell.com/regulatory\_compliance.

### Wyjmowanie akumulatora

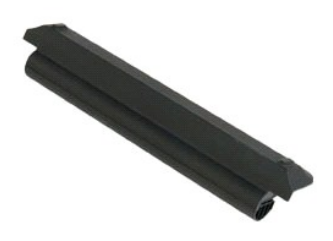

💋 UWAGA: Wyświetlanie zamieszczonych niżej ilustracji może wymagać zainstalowania programu Adobe Flash Player, dostępnego w witrynie Adobe.com.

- Wykonaj procedury przedstawione w rozdziale <u>Przed przystąpieniem do serwisowania komputera</u>.
   Przed przystąpieniem do instalacji lub wymontowywania JAKIEGOKOLWIEK sprzętu należy wykonać kopię zapasową danych.
   Przesuń zatrzaski blokady akumulatora do pozycji umożliwiającej wyjęcie akumulatora.
- 4. Wyjmij akumulator z komputera.

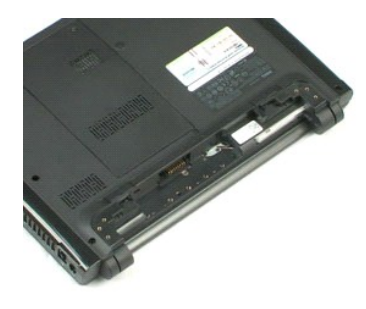

#### Panel dostępu Instrukcja serwisowa Dell<sup>™</sup> Vostro<sup>™</sup> 1220

OSTRZEŻENIE: Przed przystąpieniem do wykonywania czynności wymagających otwarcia obudowy komputera należy zapoznać się z dostarczonymi z komputerem instrukcjami dotyczącymi bezpieczeństwa. Dodatkowe zalecenia dotyczące bezpieczeństwa można znaleźć na stronie Regulatory Compliance (Informacje o zgodności z przepisami prawnymi), pod adresem www.dell.com/regulatory\_compliance.

### Wymontowywanie panelu dostępu

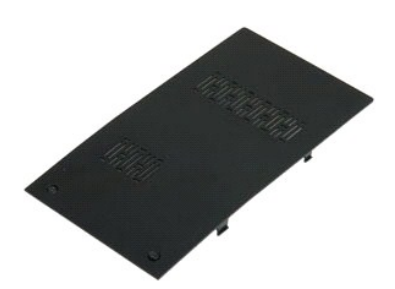

🜠 UWAGA: Wyświetlanie zamieszczonych niżej ilustracji może wymagać zainstalowania programu Adobe Flash Player, dostępnego w witrynie Adobe.com.

- Wykonaj procedury przedstawione w rozdziale <u>Przed przystąpieniem do serwisowania komputera</u>.
   Przed przystąpieniem do instalacji lub wymontowywania JAKIEGOKOLWIEK sprzętu należy wykonać kopię zapasową danych.
   Wyjmij <u>akumulator</u> z komputera.
   Odkręć dwie śruby mocujące panel dostępu.

- 5. Wyjmij panel dostępu.

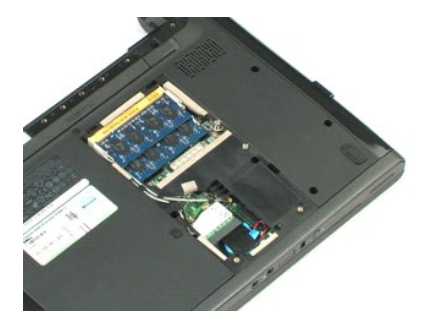

### Pami**ęć** Instrukcja serwisowa Dell™ Vostro™ 1220

OSTRZEŻENIE: Przed przystąpieniem do wykonywania czynności wymagających otwarcia obudowy komputera należy zapoznać się z dostarczonymi z komputerem instrukcjami dotyczącymi bezpieczeństwa. Dodatkowe zalecenia dotyczące bezpieczeństwa można znaleźć na stronie Regulatory Compliance (Informacje o zgodności z przepisami prawnymi), pod adresem www.dell.com/regulatory\_compliance.

### Wymontowywanie modułu pamięci

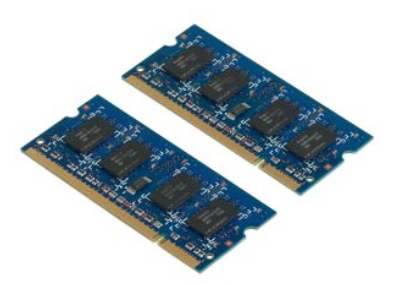

💋 UWAGA: Wyświetlanie zamieszczonych niżej ilustracji może wymagać zainstalowania programu Adobe Flash Player, dostępnego w witrynie Adobe.com.

- Wykonaj procedury przedstawione w rozdziale <u>Przed przystąpieniem do serwisowania komputera</u>.
   Przed przystąpieniem do instalacji lub wymontowywania JAKIEGOKOLWIEK sprzętu należy wykonać kopię zapasową danych.
   Wyjmij <u>akumulatori panel dostepowy</u> z komputera.
   Ostrożnie podważ zaciski podtrzymujące moduł pamięci.

- 5. Wyjmij moduł pamięci.
- 6. Powtórz powyższą procedurę dla pozostałych modułów pamięci, które wymagają serwisowania.

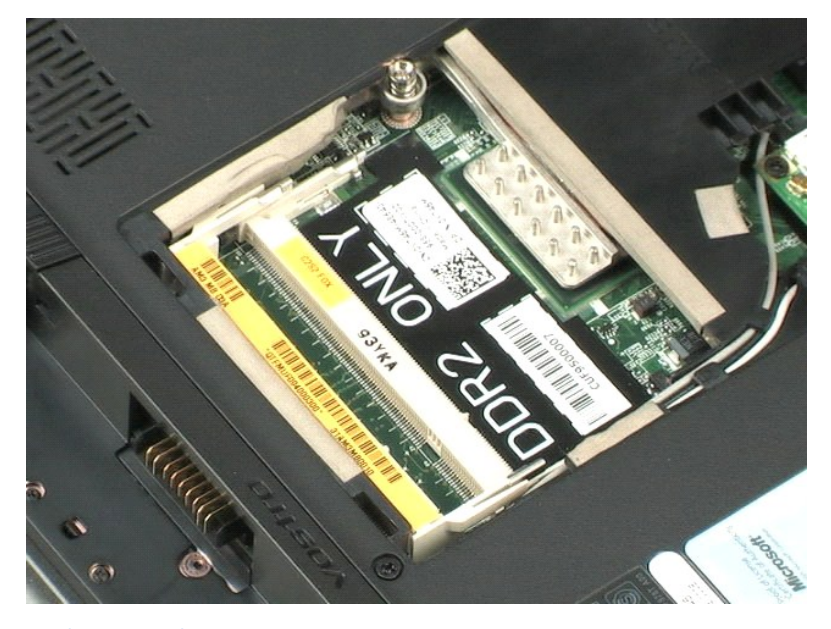

## Karta sieci WLAN

### Instrukcja serwisowa Dell<sup>™</sup> Vostro<sup>™</sup> 1220

OSTRZEŻENIE: Przed przystąpieniem do wykonywania czynności wymagających otwarcia obudowy komputera należy zapoznać się z dostarczonymi z komputerem instrukcjami dotyczącymi bezpieczeństwa. Dodatkowe zalecenia dotyczące bezpieczeństwa można znaleźć na stronie Regulatory Compliance (Informacje o zgodności z przepisami prawnymi), pod adresem www.dell.com/regulatory\_compliance.

### Wyjmowanie karty sieci WLAN

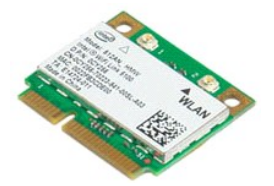

💋 UWAGA: Wyświetlanie zamieszczonych niżej ilustracji może wymagać zainstalowania programu Adobe Flash Player, dostępnego w witrynie Adobe.com.

- Wykonaj procedury przedstawione w rozdziale <u>Przed przystapieniem do serwisowania komputera</u>.
   Przed przystąpieniem do instalacji lub wymontowywania JAKIEGOKOLWIEK sprzętu należy wykonać kopię zapasową danych.
   Wyjmij <u>akumulator i panel dostępowy</u> z komputera.
   Odłącz anteny od karty sieci WLAN.
- 5. Wykręć wkręt mocujący kartę sieci WLAN do komputera.
- 6. Wyjmij kartę sieci WLAN z komputera.

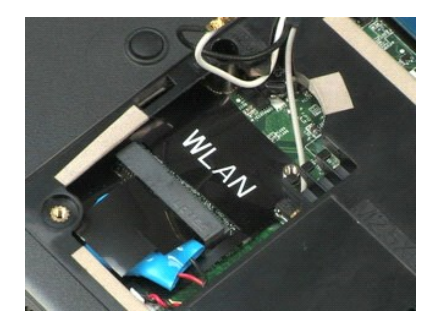

Powrót do spisu treści

#### Bateria pastylkowa Instrukcja serwisowa Dell<sup>™</sup> Vostro<sup>™</sup> 1220

OSTRZEŻENIE: Przed przystąpieniem do wykonywania czynności wymagających otwarcia obudowy komputera należy zapoznać się z dostarczonymi z komputerem instrukcjami dotyczącymi bezpieczeństwa. Dodatkowe zalecenia dotyczące bezpieczeństwa można znaleźć na stronie Regulatory Compliance (Informacje o zgodności z przepisami prawnymi), pod adresem www.dell.com/regulatory\_compliance.

### Wyjmowanie baterii pastylkowej

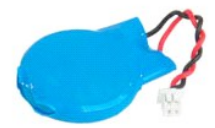

💋 UWAGA: Wyświetlanie zamieszczonych niżej ilustracji może wymagać zainstalowania programu Adobe Flash Player, dostępnego w witrynie Adobe.com.

- Wykonaj procedury przedstawione w rozdziale <u>Przed przystąpieniem do serwisowania komputera</u>.
   Przed przystąpieniem do instalacji lub wymontowywania JAKIEGOKOLWIEK sprzętu należy wykonać kopię zapasową danych.
   Wyjmij <u>akumulator</u> i <u>panel dostepowy</u> z komputera.
   Odłącz kabel baterii.

- 5. Wyjmij baterię pastylkową.

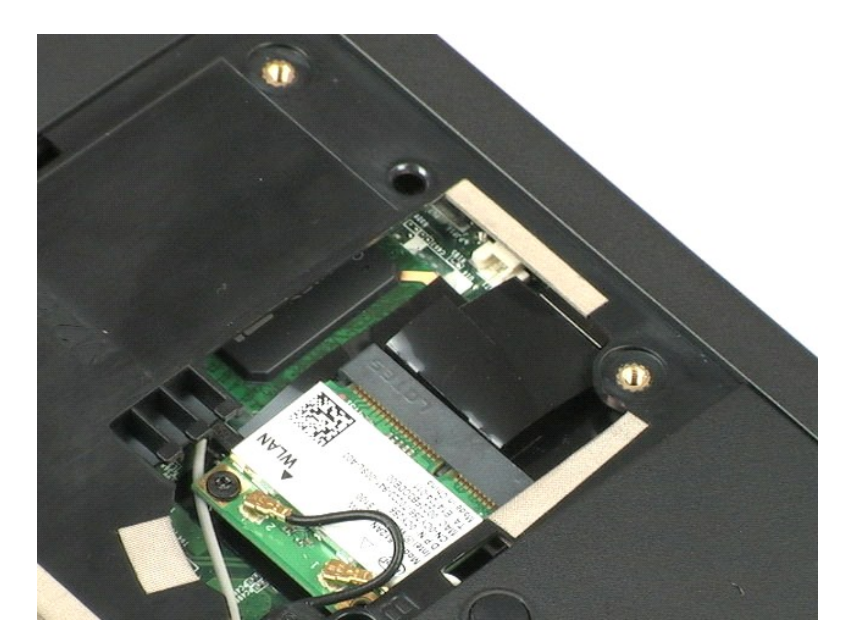

### Pokrywa zawiasów

Instrukcja serwisowa Dell<sup>™</sup> Vostro<sup>™</sup> 1220

OSTRZEŻENIE: Przed przystąpieniem do wykonywania czynności wymagających otwarcia obudowy komputera należy zapoznać się z dostarczonymi z komputerem instrukcjami dotyczącymi bezpieczeństwa. Dodatkowe zalecenia dotyczące bezpieczeństwa można znaleźć na stronie Regulatory Compliance (Informacje o zgodności z przepisami prawnymi), pod adresem www.dell.com/regulatory\_compliance.

### Wymontowywanie pokrywy zawiasów

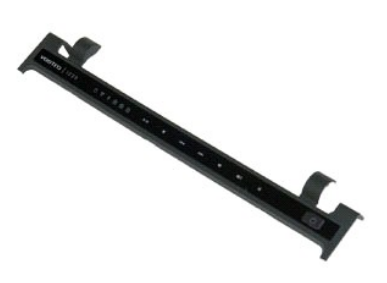

💋 UWAGA: Wyświetlanie zamieszczonych niżej ilustracji może wymagać zainstalowania programu Adobe Flash Player, dostępnego w witrynie Adobe.com.

- Wykonaj procedury przedstawione w rozdziale <u>Przed przystąpieniem do serwisowania komputera</u>.
   Przed przystąpieniem do instalacji lub wymontowywania JAKIEGOKOLWIEK sprzętu należy wykonać kopię zapasową danych.
   Wyjmij <u>akumulator</u> z komputera.
   Delikatnie podważ pokrywę zawiasów.

- 5. Obróć pokrywę w stronę klawiatury.
- 6. Odłącz kabel karty multimedialnej.
- 7. Wymontuj pokrywę zawiasów.

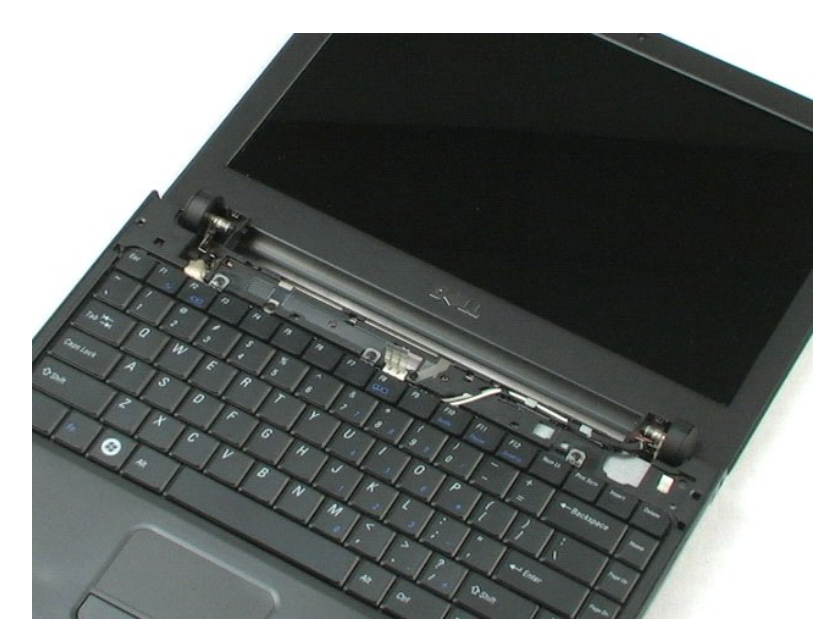

#### Klawiatura Instrukcja serwisowa Dell<sup>™</sup> Vostro<sup>™</sup> 1220

OSTRZEŻENIE: Przed przystąpieniem do wykonywania czynności wymagających otwarcia obudowy komputera należy zapoznać się z dostarczonymi z komputerem instrukcjami dotyczącymi bezpieczeństwa. Dodatkowe zalecenia dotyczące bezpieczeństwa można znaleźć na stronie Regulatory Compliance (Informacje o zgodności z przepisami prawnymi), pod adresem www.dell.com/regulatory\_compliance.

### Wymontowywanie klawiatury

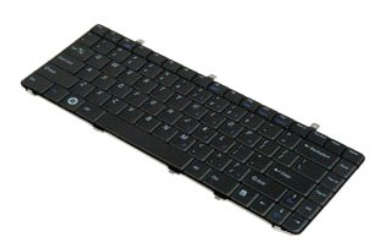

💋 UWAGA: Wyświetlanie zamieszczonych niżej ilustracji może wymagać zainstalowania programu Adobe Flash Player, dostępnego w witrynie Adobe.com.

- Wykonaj procedury przedstawione w rozdziale <u>Przed przystąpieniem do serwisowania komputera</u>.
   Przed przystąpieniem do instalacji lub wymontowywania JAKIEGOKOLWIEK sprzętu należy wykonać kopię zapasową danych.
   Wyjmij akumulator i pokrywę zawiasów z komputera.
   Wykręć trzy śruby mocujące klawiaturę.
- 5. Odwróć klawiaturę
- 6. Odłącz kabel klawiatury.
- 7. Wymontuj klawiaturę z komputera.

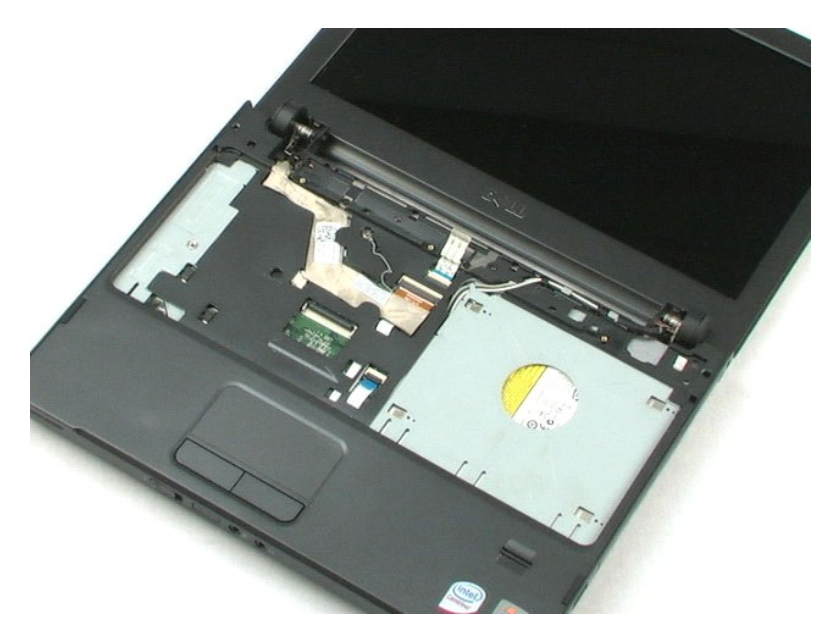

## Wnęka na nośniki

### Instrukcja serwisowa Dell<sup>™</sup> Vostro<sup>™</sup> 1220

OSTRZEŻENIE: Przed przystąpieniem do wykonywania czynności wymagających otwarcia obudowy komputera należy zapoznać się z dostarczonymi z komputerem instrukcjami dotyczącymi bezpieczeństwa. Dodatkowe zalecenia dotyczące bezpieczeństwa można znaleźć na stronie Regulatory Compliance (Informacje o zgodności z przepisami prawnymi), pod adresem www.dell.com/regulatory\_compliance.

### Wymontowywanie modułu wnęki na nośniki

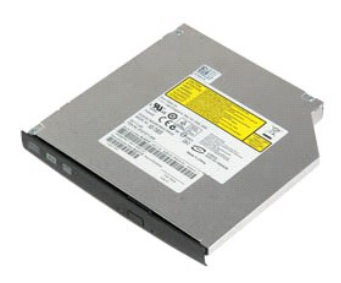

💋 UWAGA: Wyświetlanie zamieszczonych niżej ilustracji może wymagać zainstalowania programu Adobe Flash Player, dostępnego w witrynie Adobe.com.

- Wykonaj procedury przedstawione w rozdziale <u>Przed przystąpieniem do serwisowania komputera</u>.
   Przed przystąpieniem do instalacji lub wymontowywania JAKIEGOKOLWIEK sprzętu należy wykonać kopię zapasową danych.
   Wyjmij <u>akumulator</u> z komputera.
   Wykręć śrubę mocującą wnękę na nośniki.
- 5. Wysuń wnękę na nośniki z komputera.

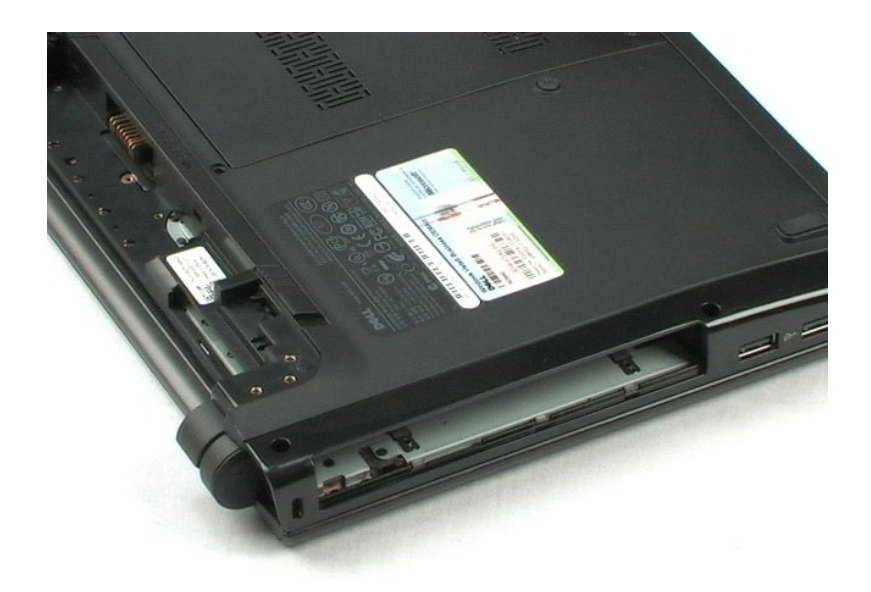

### Moduł wyświetlacza LCD Instrukcja serwisowa Dell<sup>™</sup> Vostro<sup>™</sup> 1220

OSTRZEŻENIE: Przed przystąpieniem do wykonywania czynności wymagających otwarcia obudowy komputera należy zapoznać się z dostarczonymi z komputerem instrukcjami dotyczącymi bezpieczeństwa. Dodatkowe zalecenia dotyczące bezpieczeństwa można znaleźć na stronie Regulatory Compliance (Informacje o zgodności z przepisami prawnymi), pod adresem www.dell.com/regulatory\_compliance.

### Wymontowywanie modułu wyświetlacza LCD

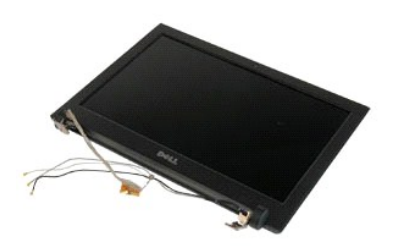

💋 UWAGA: Wyświetlanie zamieszczonych niżej ilustracji może wymagać zainstalowania programu Adobe Flash Player, dostępnego w witrynie Adobe.com.

- Wykonaj procedury przedstawione w rozdziale <u>Przed przystąpieniem do serwisowania komputera</u>.
   Przed przystąpieniem do instalacji lub wymontowywania JAKIEGOKOLWIEK sprzętu należy wykonać kopię zapasową danych.
   Wyjmij z komputera akumulator, pokrywę zawiasów, klawiaturę i napęd optyczny.
   Odłącz anteny od karty sieci WLAN (jeżeli jest zainstalowana).

5. Wyjmij kable anteny.

- 6. Odwróć komputer i otwórz moduł wyświetlacza LCD.
- 7. Wykręć śrubę mocującą kabel uziemienia.
- 8. Odłącz kabel wyświetlacza LCD od płyty systemowej.
- 9. Dokończ wyjmowanie kabli anteny.
- 10. Wykręć sześć śrub mocujących moduł wyświetlacza LCD.

11. Wyjmij moduł wyświetlacza LCD z komputera.

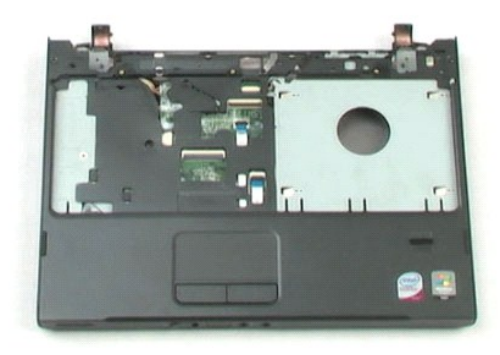

### Podparcie dłoni

### Instrukcja serwisowa Dell<sup>™</sup> Vostro<sup>™</sup> 1220

OSTRZEŻENIE: Przed przystąpieniem do wykonywania czynności wymagających otwarcia obudowy komputera należy zapoznać się z dostarczonymi z komputerem instrukcjami dotyczącymi bezpieczeństwa. Dodatkowe zalecenia dotyczące bezpieczeństwa można znaleźć na stronie Regulatory Compliance (Informacje o zgodności z przepisami prawnymi), pod adresem www.dell.com/regulatory\_compliance.

### Wymontowywanie podparcia dłoni

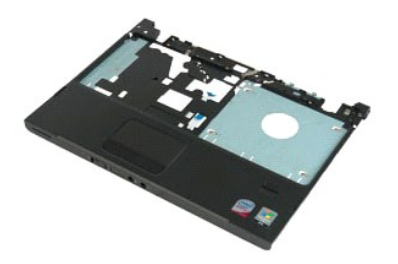

🖉 UWAGA: Wyświetlanie zamieszczonych niżej ilustracji może wymagać zainstalowania programu Adobe Flash Player, dostępnego w witrynie Adobe.com.

- Wykonaj procedury przedstawione w rozdziale <u>Przed przystąpieniem do serwisowania komputera</u>.
   Przed przystąpieniem do instalacji lub wymontowywania JAKIEGOKOLWIEK sprzętu należy wykonać kopię zapasową danych.
   Wyjmij z komputera akumulator, pokrywę zawiasów, klawiaturę, napęd optyczny i moduł wyświetlacza LCD.
   Wykręć dziewięć śrub mocujących podparcie dłoni do podstawy komputera.

- 5. Odwróć komputer spodem do góry.
- 6. Wykręć trzy śruby mocujące podparcie dłoni do górnej części komputera.
- 7. Odłącz kabel podparcia dłoni od płyty systemowej.
- 8. Odłącz kabel podparcia dłoni od płyty systemowej.
- 9. Ostrożnie wymontuj podparcie dłoni z komputera.

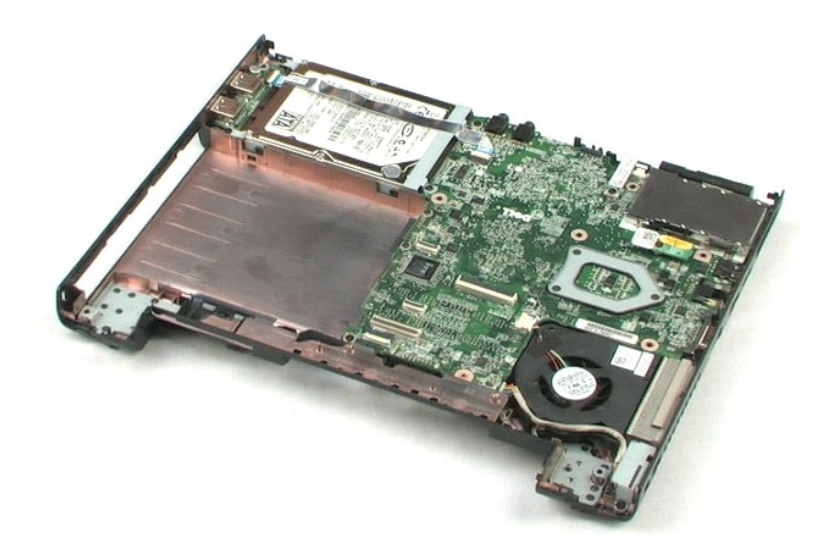

### Wewnetrzny moduł z interfejsem bezprzewodowym Bluetooth® Instrukcja serwisowa Dell<sup>™</sup> Vostro<sup>™</sup> 1220

OSTRZEŻENIE: Przed przystąpieniem do wykonywania czynności wymagających otwarcia obudowy komputera należy zapoznać się z dostarczonymi z komputerem instrukcjami dotyczącymi bezpieczeństwa. Dodatkowe zalecenia dotyczące bezpieczeństwa można znaleźć na stronie Regulatory Compliance (Informacje o zgodności z przepisami prawnymi), pod adresem www.dell.com/regulatory\_compliance.

### Wymontowywanie modułu Bluetooth

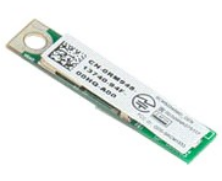

💋 UWAGA: Wyświetlanie zamieszczonych niżej ilustracji może wymagać zainstalowania programu Adobe Flash Player, dostępnego w witrynie Adobe.com.

- Wykonaj procedury przedstawione w rozdziale <u>Przed przystąpieniem do serwisowania komputera</u>.
   Przed przystąpieniem do instalacji lub wymontowywania JAKIEGOKOLWIEK sprzętu należy wykonać kopię zapasową danych.
   Wyjmij z komputera akumulator, pokrywę zawiasów, klawiaturę, napęd optyczny, moduł wyświetlacza LCD i podparcie dłoni.
   Wykręć śrubę mocującą moduł Bluetooth.

- 5. Wyjmij moduł Bluetooth z płyty systemowej.

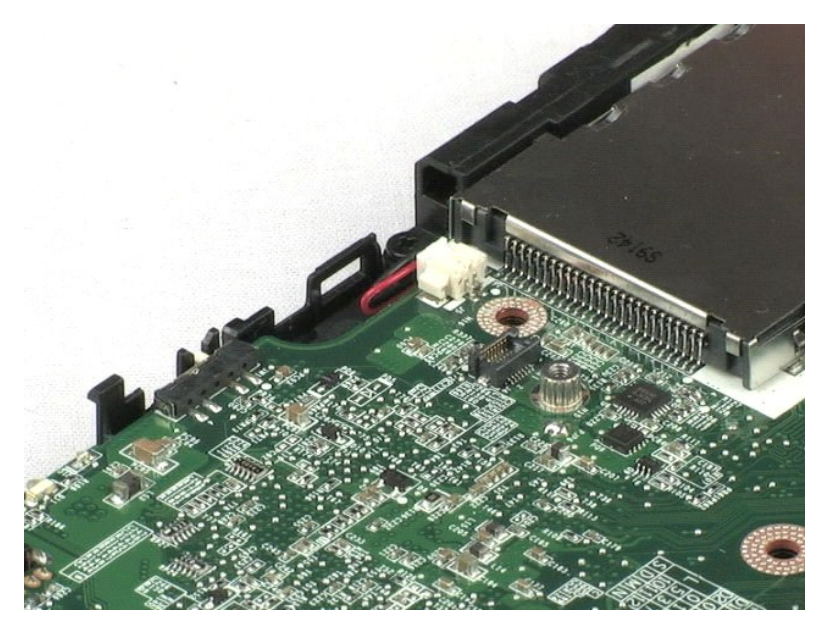

#### Moduł TPM Instrukcja serwisowa Dell<sup>™</sup> Vostro<sup>™</sup> 1220

OSTRZEŻENIE: Przed przystąpieniem do wykonywania czynności wymagających otwarcia obudowy komputera należy zapoznać się z dostarczonymi z komputerem instrukcjami dotyczącymi bezpieczeństwa. Dodatkowe zalecenia dotyczące bezpieczeństwa można znaleźć na stronie Regulatory Compliance (Informacje o zgodności z przepisami prawnymi), pod adresem www.dell.com/regulatory\_compliance.

### Wymontowywanie modułu TPM

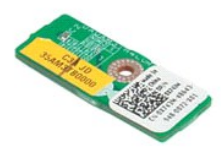

💋 UWAGA: Wyświetlanie zamieszczonych niżej ilustracji może wymagać zainstalowania programu Adobe Flash Player, dostępnego w witrynie Adobe.com.

- Wykonaj procedury przedstawione w rozdziale <u>Przed przystąpieniem do serwisowania komputera</u>.
   Przed przystąpieniem do instalacji lub wymontowywania JAKIEGOKOLWIEK sprzętu należy wykonać kopię zapasową danych.
   Wyjmij z komputera akumulator, pokrywę zawiasów, klawiaturę, napęd optyczny, moduł wyświetlacza LCD i podparcie dłoni.
   Wykręć śrubę mocującą moduł TPM.

5. Wyjmij moduł TPM z płyty systemowej.

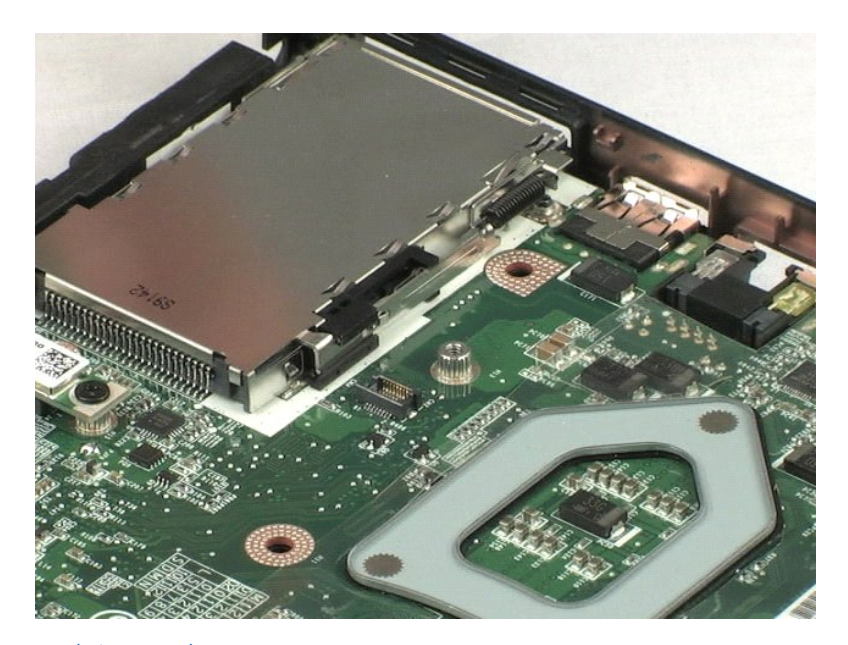

#### Dysk twardy Instrukcja serwisowa Dell<sup>™</sup> Vostro<sup>™</sup> 1220

OSTRZEŻENIE: Przed przystąpieniem do wykonywania czynności wymagających otwarcia obudowy komputera należy zapoznać się z dostarczonymi z komputerem instrukcjami dotyczącymi bezpieczeństwa. Dodatkowe zalecenia dotyczące bezpieczeństwa można znaleźć na stronie Regulatory Compliance (Informacje o zgodności z przepisami prawnymi), pod adresem www.dell.com/regulatory\_compliance.

### Wymontowywanie dysku twardego

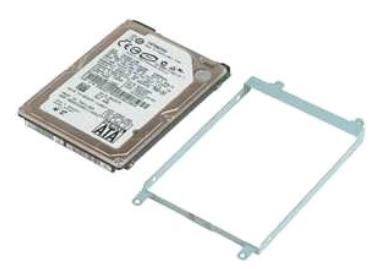

💋 UWAGA: Wyświetlanie zamieszczonych niżej ilustracji może wymagać zainstalowania programu Adobe Flash Player, dostępnego w witrynie Adobe.com.

- Wykonaj procedury przedstawione w rozdziale <u>Przed przystąpieniem do serwisowania komputera</u>.
   Przed przystąpieniem do instalacji lub wymontowywania JAKIEGOKOLWIEK sprzętu należy wykonać kopię zapasową danych.
   Wyjmij z komputera akumulator, pokrywę zawiasów, klawiaturę, napęd optyczny, moduł wyświetlacza LCD i podparcie dłoni.
   Odłącz poprowadzony przez dysk twardy kabel USB.

- 5. Wykręć dwie śruby mocujące tylną część dysku twardego do komputera.
- 6. Wykręć dwie śruby mocujące przednią część dysku twardego do komputera.
- 7. Przesuń dysk w kierunku panelu we/wy.
- 8. Wyjmij dysk twardy z komputera.
- 9. Wykręć dwie śruby mocujące obudowę z jednej strony dysku twardego.
- 10. Obróć dysk.
- 11. Wykręć dwie śruby mocujące obudowę z drugiej strony dysku twardego.
- 12. Zdejmij obudowę z dysku twardego.

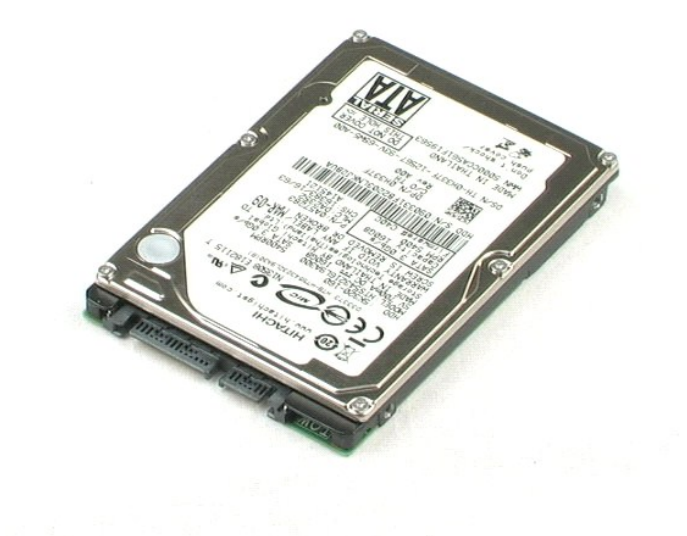

#### Panel we/wy Instrukcja serwisowa Dell<sup>™</sup> Vostro<sup>™</sup> 1220

OSTRZEŻENIE: Przed przystąpieniem do wykonywania czynności wymagających otwarcia obudowy komputera należy zapoznać się z dostarczonymi z komputerem instrukcjami dotyczącymi bezpieczeństwa. Dodatkowe zalecenia dotyczące bezpieczeństwa można znaleźć na stronie Regulatory Compliance (Informacje o zgodności z przepisami prawnymi), pod adresem www.dell.com/regulatory\_compliance.

### Wymontowywanie panelu we/wy

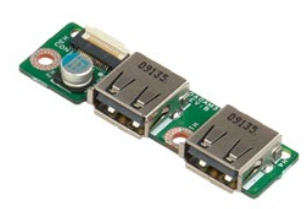

💋 UWAGA: Wyświetlanie zamieszczonych niżej ilustracji może wymagać zainstalowania programu Adobe Flash Player, dostępnego w witrynie Adobe.com.

- Wykonaj procedury przedstawione w rozdziale <u>Przed przystąpieniem do serwisowania komputera</u>.
   Przed przystąpieniem do instalacji lub wymontowywania JAKIEGOKOLWIEK sprzętu należy wykonać kopię zapasową danych.
   Wyjmij z komputera akumulator, pokrywę zawiasów, klawiaturę, napęd optyczny, moduł wyświetlacza LCD i podparcie dłoni.
   Odłącz kabel panelu we/wy.

- 5. Wykręć śrubę mocującą panel we/wy.
- 6. Wyjmij panel we/wy z komputera.

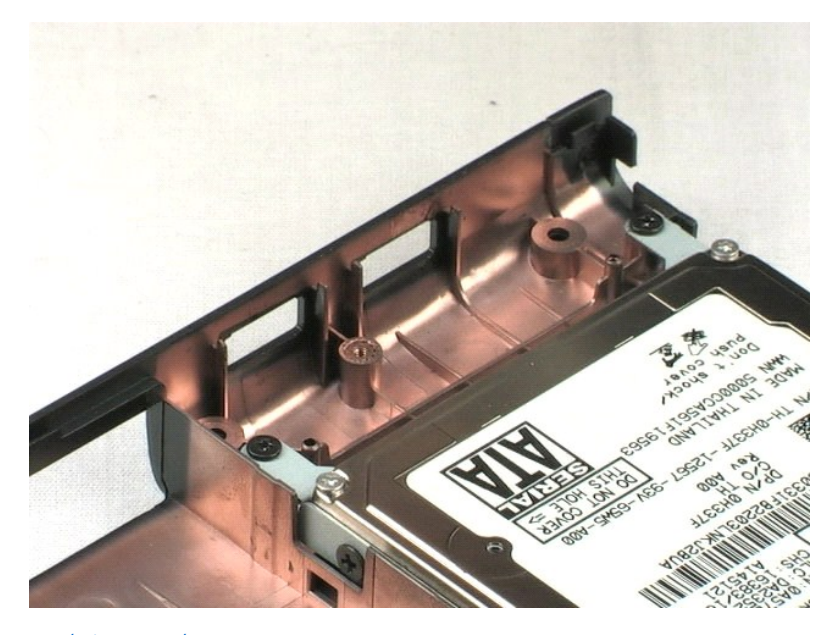

### Wentylator Instrukcja serwisowa Dell<sup>™</sup> Vostro<sup>™</sup> 1220

OSTRZEŻENIE: Przed przystąpieniem do wykonywania czynności wymagających otwarcia obudowy komputera należy zapoznać się z dostarczonymi z komputerem instrukcjami dotyczącymi bezpieczeństwa. Dodatkowe zalecenia dotyczące bezpieczeństwa można znaleźć na stronie Regulatory Compliance (Informacje o zgodności z przepisami prawnymi), pod adresem www.dell.com/regulatory\_compliance.

### Wymontowywanie wentylatora

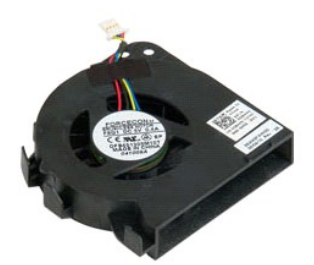

💋 UWAGA: Wyświetlanie zamieszczonych niżej ilustracji może wymagać zainstalowania programu Adobe Flash Player, dostępnego w witrynie Adobe.com.

- Wykonaj procedury przedstawione w rozdziale <u>Przed przystąpieniem do serwisowania komputera</u>.
   Przed przystąpieniem do instalacji lub wymontowywania JAKIEGOKOLWIEK sprzętu należy wykonać kopię zapasową danych.
   Wyjmij z komputera akumulator, pokrywę zawiasów, klawiaturę, napęd optyczny, moduł wyświetlacza LCD i podparcie dłoni.
   Odłącz kabel wentylatora.
- 5. Wyjmij kable poprowadzone przez wentylator.
- 6. Wykręć śrubę mocującą wentylator do komputera.
- 7. Wyjmij wentylator z komputera.

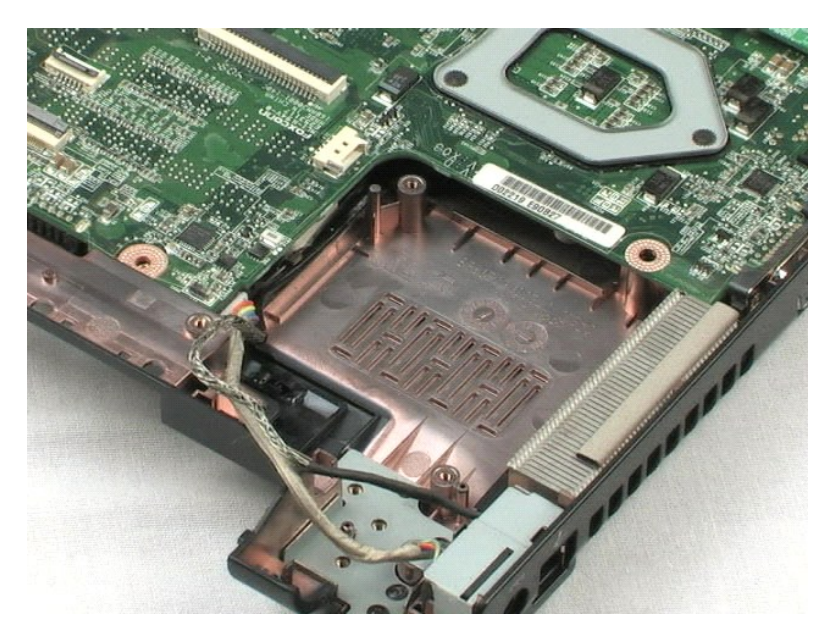

### Płyta systemowa Instrukcja serwisowa Dell™ Vostro™ 1220

OSTRZEŻENIE: Przed przystąpieniem do wykonywania czynności wymagających otwarcia obudowy komputera należy zapoznać się z dostarczonymi z komputerem instrukcjami dotyczącymi bezpieczeństwa. Dodatkowe zalecenia dotyczące bezpieczeństwa można znaleźć na stronie Regulatory Compliance (Informacje o zgodności z przepisami prawnymi), pod adresem www.dell.com/regulatory\_compliance.

### Wymontowywanie płyty systemowej

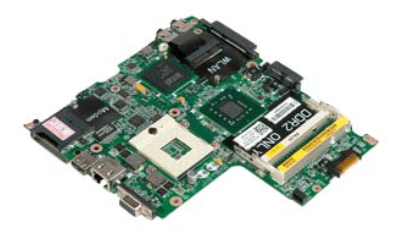

💋 UWAGA: Wyświetlanie zamieszczonych niżej ilustracji może wymagać zainstalowania programu Adobe Flash Player, dostępnego w witrynie Adobe.com.

- Wykonaj procedury przedstawione w rozdziale <u>Przed przystąpieniem do serwisowania komputera</u>.
   Przed przystąpieniem do instalacji lub wymontowywania JAKIEGOKOLWIEK sprzętu należy wykonać kopię zapasową danych.
   Wyjmij z komputera akumulator, pokrywę zawiasów, klawiaturę, napęd optyczny, moduł wyświetlacza LCD, podparcie dłoni, moduł Bluetooth®, moduł TPM, dysk twardy, panel we/wy i wentylator.
   Odłącz kabel głośnika od płyty systemowej.
- 5. Odłącz kabel zasilania od płyty systemowej.
- 6. Wykręć trzy śruby mocujące płytę systemową do plastikowej podstawy.
- 7. Delikatnie odwróć płytę systemową.
- 8. Wykręć śrubę mocującą kabel uziemienia modemu.
- 9. Wyjmij modem z płyty systemowej.
- 10. Wyjmij płytę systemową z komputera.

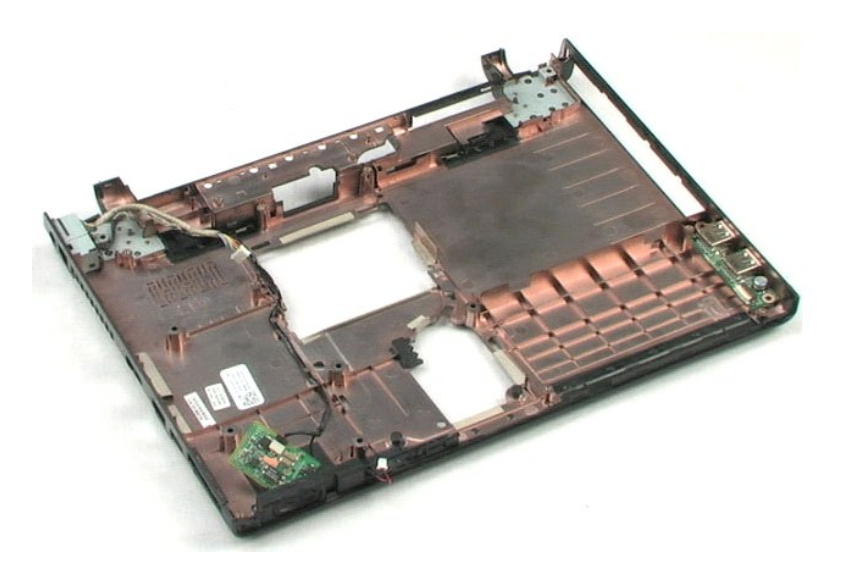

### Radiator i procesor Instrukcja serwisowa Dell<sup>™</sup> Vostro<sup>™</sup> 1220

OSTRZEŻENIE: Przed przystąpieniem do wykonywania czynności wymagających otwarcia obudowy komputera należy zapoznać się z dostarczonymi z komputerem instrukcjami dotyczącymi bezpieczeństwa. Dodatkowe zalecenia dotyczące bezpieczeństwa można znaleźć na stronie Regulatory Compliance (Informacje o zgodności z przepisami prawnymi), pod adresem www.dell.com/regulatory\_compliance.

### Wymontowywanie radiatora i procesora

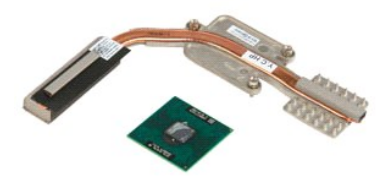

💋 UWAGA: Wyświetlanie zamieszczonych niżej ilustracji może wymagać zainstalowania programu Adobe Flash Player, dostępnego w witrynie Adobe.com.

- Wykonaj procedury przedstawione w rozdziale <u>Przed przystąpieniem do serwisowania komputera</u>.
   Przed przystąpieniem do instalacji lub wymontowywania JAKIEGOKOLWIEK sprzętu należy wykonać kopię zapasową danych.
   Wyjmij z komputera akumulator, pokrywę zawiasów, klawiaturę, napęd optyczny, moduł wyświetlacza LCD, podparcie dłoni, moduł Bluetooth®, moduł TPM, dysk twardy, panel we/wy, wentylator i płytę systemową.
   Wykręć trzy śruby mocujące radiator do płyty systemowej.
- 5. Wyjmij radiator z płyty systemowej.
- 6. Za pomocą płaskiego śrubokrętu odkręć śrubę blokady procesora w kierunku przeciwnym do ruchu wskazówek zegara.
- 7. Unieś i wyjmij procesor z gniazda.

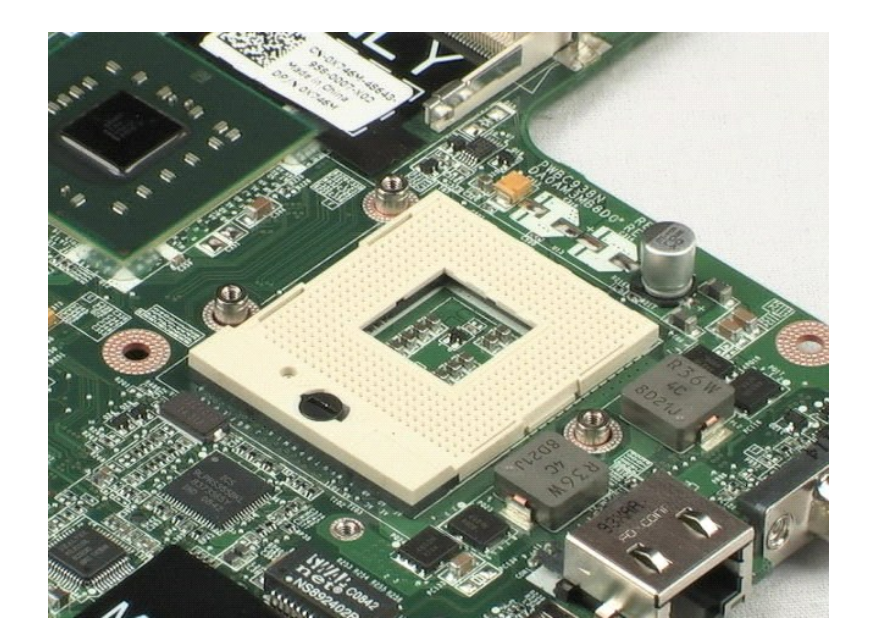

### Modem

Instrukcja serwisowa Dell<sup>™</sup> Vostro<sup>™</sup> 1220

OSTRZEŻENIE: Przed przystąpieniem do wykonywania czynności wymagających otwarcia obudowy komputera należy zapoznać się z dostarczonymi z komputerem instrukcjami dotyczącymi bezpieczeństwa. Dodatkowe zalecenia dotyczące bezpieczeństwa można znaleźć na stronie Regulatory Compliance (Informacje o zgodności z przepisami prawnymi), pod adresem www.dell.com/regulatory\_compliance.

### Wymontowywanie modemu

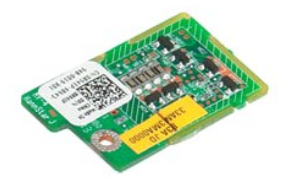

💋 UWAGA: Wyświetlanie zamieszczonych niżej ilustracji może wymagać zainstalowania programu Adobe Flash Player, dostępnego w witrynie Adobe.com.

- Wykonaj procedury przedstawione w rozdziale <u>Przed przystąpieniem do serwisowania komputera</u>.
   Przed przystąpieniem do instalacji lub wymontowywania JAKIEGOKOLWIEK sprzętu należy wykonać kopię zapasową danych.
   Wyjmij z komputera akumulator, pokrywę zawiasów, klawiaturę, napęd optyczny, moduł wyświetlacza LCD, podparcie dłoni, moduł Bluetooth®, moduł TPM, dysk twardy, panel we/wy, wentylator i płytę systemową.
   Odłącz kabel modemu od urządzenia, a następnie od komputera.

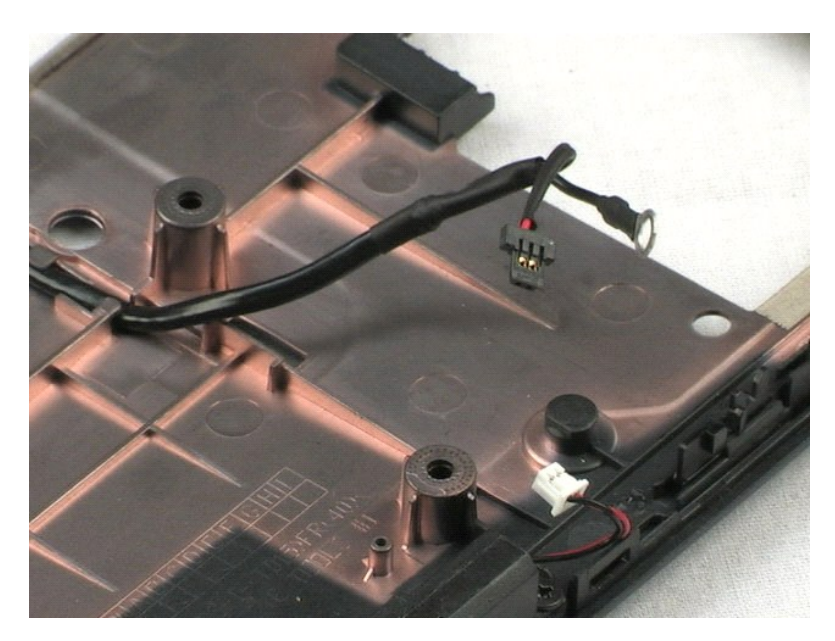

### Głośnik

Instrukcja serwisowa Dell<sup>™</sup> Vostro<sup>™</sup> 1220

OSTRZEŻENIE: Przed przystąpieniem do wykonywania czynności wymagających otwarcia obudowy komputera należy zapoznać się z dostarczonymi z komputerem instrukcjami dotyczącymi bezpieczeństwa. Dodatkowe zalecenia dotyczące bezpieczeństwa można znaleźć na stronie Regulatory Compliance (Informacje o zgodności z przepisami prawnymi), pod adresem www.dell.com/regulatory\_compliance.

### Wymontowywanie głośnika

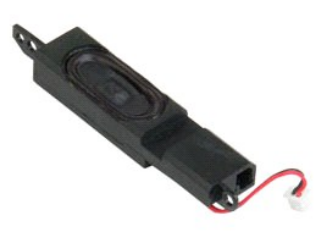

💋 UWAGA: Wyświetlanie zamieszczonych niżej ilustracji może wymagać zainstalowania programu Adobe Flash Player, dostępnego w witrynie Adobe.com.

- Wykonaj procedury przedstawione w rozdziale <u>Przed przystapieniem do serwisowania komputera</u>.
   Przed przystąpieniem do instalacji lub wymontowywania JAKIEGOKOLWIEK sprzętu należy wykonać kopię zapasową danych.
   Wyjmij z komputera akumulator, klawiaturę, panel dostępu, moduł wyświetlacza LCD i płytę systemową.
   Odłącz kabel głośnika od płyty systemowej.
- 5. Wykręć dwie śruby mocujące głośnik do plastikowej podstawy.
- 6. Wyjmij głośnik z komputera.

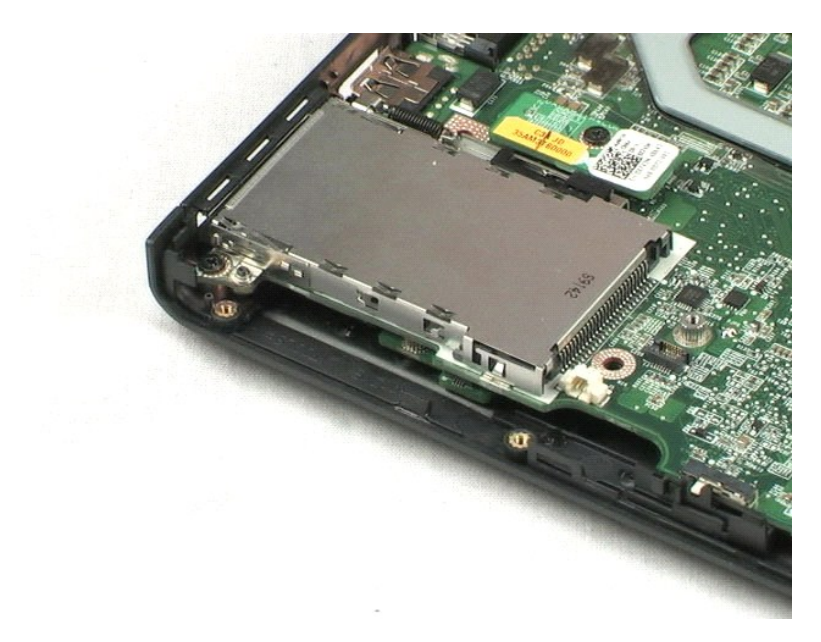

### Osłona wyświetlacza LCD Instrukcja serwisowa Dell<sup>™</sup> Vostro<sup>™</sup> 1220

OSTRZEŻENIE: Przed przystąpieniem do wykonywania czynności wymagających otwarcia obudowy komputera należy zapoznać się z dostarczonymi z komputerem instrukcjami dotyczącymi bezpieczeństwa. Dodatkowe zalecenia dotyczące bezpieczeństwa można znaleźć na stronie Regulatory Compliance (Informacje o zgodności z przepisami prawnymi), pod adresem www.dell.com/regulatory\_compliance.

### Wymontowywanie osłony wyświetlacza LCD

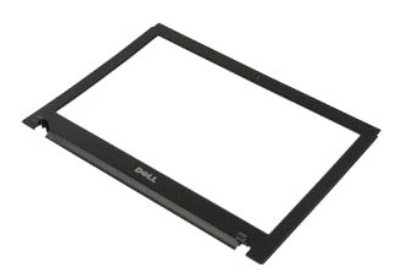

💋 UWAGA: Wyświetlanie zamieszczonych niżej ilustracji może wymagać zainstalowania programu Adobe Flash Player, dostępnego w witrynie Adobe.com.

- Wykonaj procedury przedstawione w rozdziale <u>Przed przystąpieniem do serwisowania komputera</u>.
   Przed przystąpieniem do instalacji lub wymontowywania JAKIEGOKOLWIEK sprzętu należy wykonać kopię zapasową danych.
   Wyjmij z komputera akumulator, pokrywę zawiasów, klawiaturę, napęd optyczny i moduł wyświetlacza LCD.
   Ostrożnie odłącz osłonę od modułu wyświetlacza LCD.

- 5. Zdejmij osłonę z modułu wyświetlacza LCD.

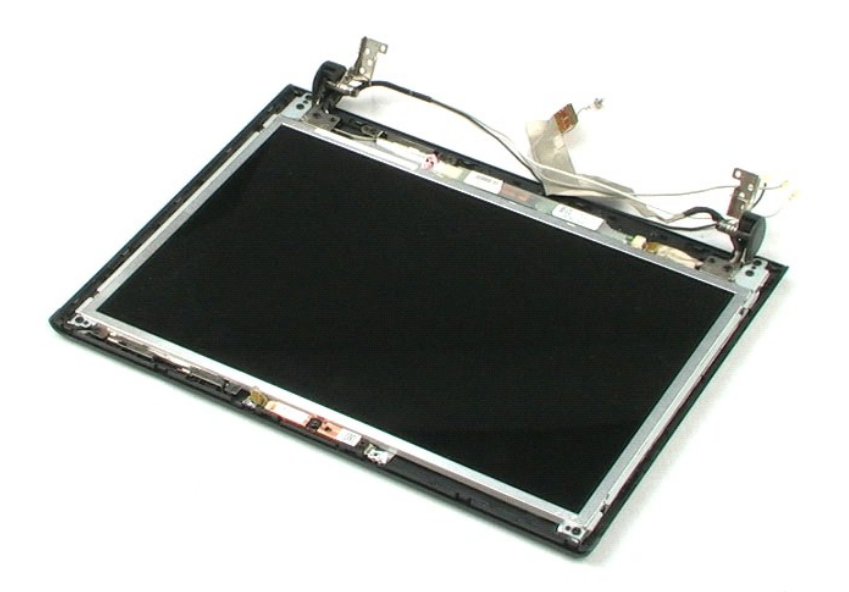

### Przetwornik wyświetlacza LCD Instrukcja serwisowa Dell<sup>™</sup> Vostro<sup>™</sup> 1220

OSTRZEŻENIE: Przed przystąpieniem do wykonywania czynności wymagających otwarcia obudowy komputera należy zapoznać się z dostarczonymi z komputerem instrukcjami dotyczącymi bezpieczeństwa. Dodatkowe zalecenia dotyczące bezpieczeństwa można znaleźć na stronie Regulatory Compliance (Informacje o zgodności z przepisami prawnymi), pod adresem www.dell.com/regulatory\_compliance.

### Wymontowywanie przetwornika wyświetlacza LCD

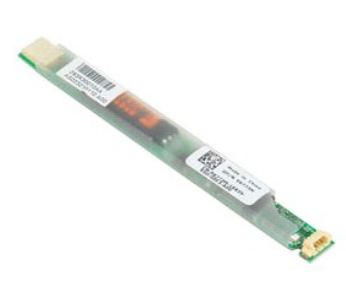

💋 UWAGA: Wyświetlanie zamieszczonych niżej ilustracji może wymagać zainstalowania programu Adobe Flash Player, dostępnego w witrynie Adobe.com.

- Wykonaj procedury przedstawione w rozdziale <u>Przed przystąpieniem do serwisowania komputera</u>.
   Przed przystąpieniem do instalacji lub wymontowywania JAKIEGOKOLWIEK sprzętu należy wykonać kopię zapasową danych.
   Wyjmij z komputera akumulator, pokrywę zawiasów, klawiaturę, napęd optyczny oraz moduł i osłonę wyświetlacza LCD.
   Odłącz kabel od przetwornika.
- 5. Odłącz drugi kabel od przetwornika.
- 6. Wyjmij przetwornik z modułu wyświetlacza LCD.

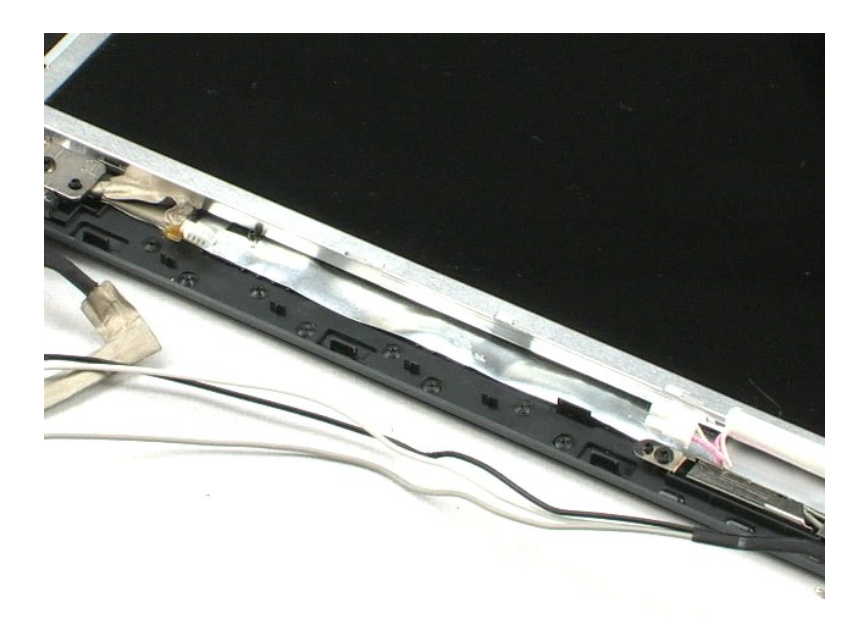

### Kamera wyświetlacza LCD Instrukcja serwisowa Dell<sup>™</sup> Vostro<sup>™</sup> 1220

OSTRZEŻENIE: Przed przystąpieniem do wykonywania czynności wymagających otwarcia obudowy komputera należy zapoznać się z dostarczonymi z komputerem instrukcjami dotyczącymi bezpieczeństwa. Dodatkowe zalecenia dotyczące bezpieczeństwa można znaleźć na stronie Regulatory Compliance (Informacje o zgodności z przepisami prawnymi), pod adresem www.dell.com/regulatory\_compliance.

### Wymontowywanie kamery wyświetlacza LCD

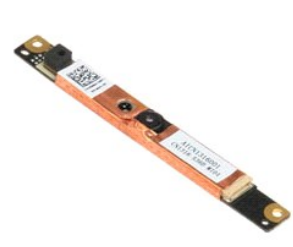

💋 UWAGA: Wyświetlanie zamieszczonych niżej ilustracji może wymagać zainstalowania programu Adobe Flash Player, dostępnego w witrynie Adobe.com.

- Wykonaj procedury przedstawione w rozdziale <u>Przed przystąpieniem do serwisowania komputera</u>.
   Przed przystąpieniem do instalacji lub wymontowywania JAKIEGOKOLWIEK sprzętu należy wykonać kopię zapasową danych.
   Wyjmj z komputera akumulator, pokrywę zawiasów, klawiaturę, napęd optyczny oraz moduł i osłonę wyświetlacza LCD.
   Odłącz kabel kamery od modułu kamery.

5. Wyjmij kamerę z modułu wyświetlacza LCD.

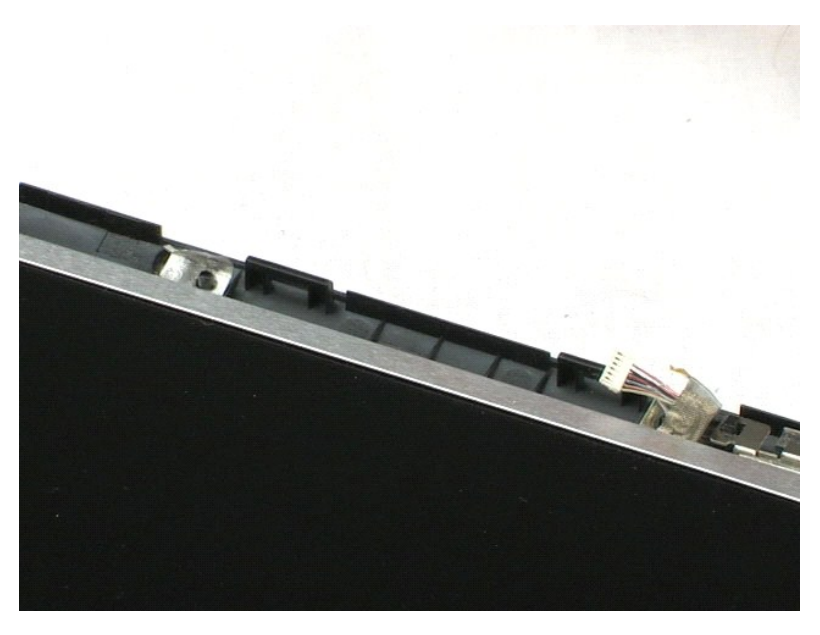

### Panel wyświetlacza LCD Instrukcja serwisowa Dell<sup>™</sup> Vostro<sup>™</sup> 1220

OSTRZEŻENIE: Przed przystąpieniem do wykonywania czynności wymagających otwarcia obudowy komputera należy zapoznać się z dostarczonymi z komputerem instrukcjami dotyczącymi bezpieczeństwa. Dodatkowe zalecenia dotyczące bezpieczeństwa można znaleźć na stronie Regulatory Compliance (Informacje o zgodności z przepisami prawnymi), pod adresem www.dell.com/regulatory\_compliance.

### Wymontowywanie panelu wyświetlacza LCD

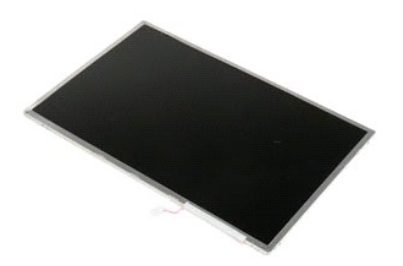

💋 UWAGA: Wyświetlanie zamieszczonych niżej ilustracji może wymagać zainstalowania programu Adobe Flash Player, dostępnego w witrynie Adobe.com.

- Wykonaj procedury przedstawione w rozdziale <u>Przed przystąpieniem do serwisowania komputera</u>.
   Przed przystąpieniem do instalacji lub wymontowywania JAKIEGOKOLWIEK sprzętu należy wykonać kopię zapasową danych.
   Wyjmij z komputera akumulator, pokrywę zawiasów, klawiaturę, napęd optyczny oraz moduł i osłonę wyświetlacza LCD.
   Odłącz kabel kamery od modułu kamery.

- 5. Odłącz biały i różowy kabel od przetwornika wyświetlacza LCD.
- 6. Wykręć sześć śrub mocujących panel wyświetlacza LCD do modułu wyświetlacza.
- 7. Odwróć panel wyświetlacza LCD.
- 8. Odłącz kabel od panelu wyświetlacza LCD.
- 9. Wyjmij panel wyświetlacza LCD z plastikowej obudowy.

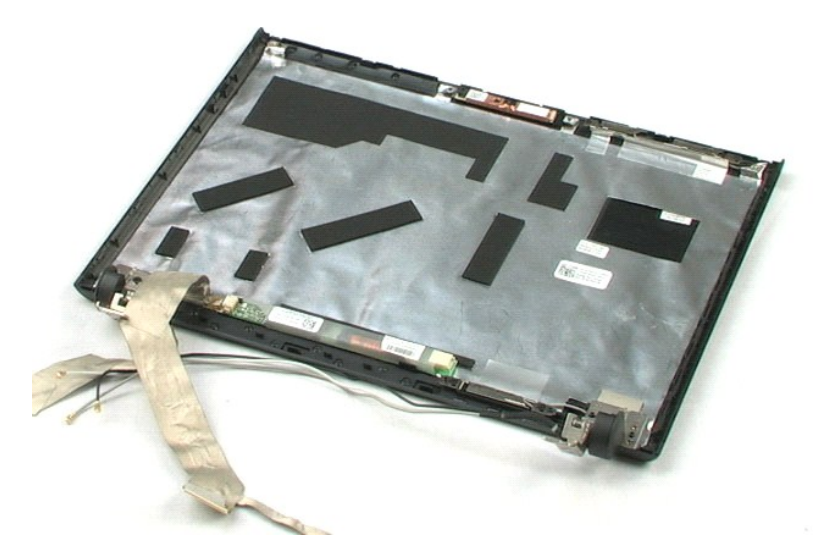

#### Prowadnice wyświetlacza LCD Instrukcja serwisowa Dell<sup>™</sup> Vostro<sup>™</sup> 1220

OSTRZEŻENIE: Przed przystąpieniem do wykonywania czynności wymagających otwarcia obudowy komputera należy zapoznać się z dostarczonymi z komputerem instrukcjami dotyczącymi bezpieczeństwa. Dodatkowe zalecenia dotyczące bezpieczeństwa można znaleźć na stronie Regulatory Compliance (Informacje o zgodności z przepisami prawnymi), pod adresem www.dell.com/regulatory\_compliance.

### Wymontowywanie prowadnic wyświetlacza LCD

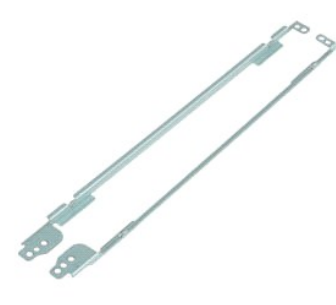

💋 UWAGA: Wyświetlanie zamieszczonych niżej ilustracji może wymagać zainstalowania programu Adobe Flash Player, dostępnego w witrynie Adobe.com.

- Wykonaj procedury przedstawione w rozdziale <u>Przed przystapieniem do serwisowania komputera</u>.
   Przed przystąpieniem do instalacji lub wymontowywania JAKIEGOKOLWIEK sprzętu należy wykonać kopię zapasową danych.
   Wyjmij z komputera akumulator, pokrywę zawiasów, klawiaturę, napęd optyczny oraz moduł, osłonę i panel wyświetlacza LCD.
   Wykręć dwie śruby z jednej z prowadnic wyświetlacza LCD.

- 5. Wyjmij prowadnicę z panelu wyświetlacza LCD.
- 6. Obróć panel.
- 7. Wykręć dwie śruby z drugiej prowadnicy.
- 8. Wyjmij drugą prowadnicę z panelu wyświetlacza LCD.

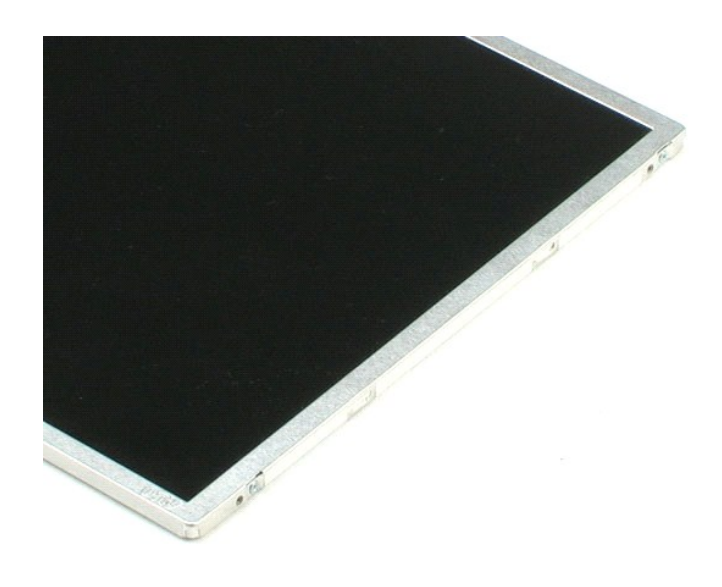

### Zawiasy wyświetlacza LCD Instrukcja serwisowa Dell<sup>™</sup> Vostro<sup>™</sup> 1220

OSTRZEŻENIE: Przed przystąpieniem do wykonywania czynności wymagających otwarcia obudowy komputera należy zapoznać się z dostarczonymi z komputerem instrukcjami dotyczącymi bezpieczeństwa. Dodatkowe zalecenia dotyczące bezpieczeństwa można znaleźć na stronie Regulatory Compliance (Informacje o zgodności z przepisami prawnymi), pod adresem www.dell.com/regulatory\_compliance.

### Wymontowywanie zawiasów wyświetlacza LCD

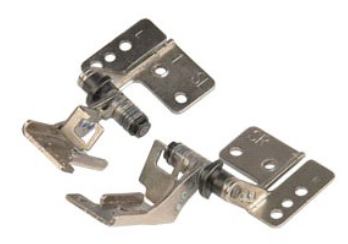

💋 UWAGA: Wyświetlanie zamieszczonych niżej ilustracji może wymagać zainstalowania programu Adobe Flash Player, dostępnego w witrynie Adobe.com.

- Wykonaj procedury przedstawione w rozdziale <u>Przed przystapieniem do serwisowania komputera</u>.
   Przed przystąpieniem do instalacji lub wymontowywania JAKIEGOKOLWIEK sprzętu należy wykonać kopię zapasową danych.
   Wyjmij z komputera akumulator, pokrywę zawiasów, klawiaturę, napęd optyczny oraz moduł, osłonę i panel wyświetlacza LCD.
   Wykręć śrubę mocującą prawy zawias.
- 5. Wyjmij prawy zawias.
- 6. Wykręć śrubę mocującą lewy zawias.
- 7. Wyjmij lewy zawias.

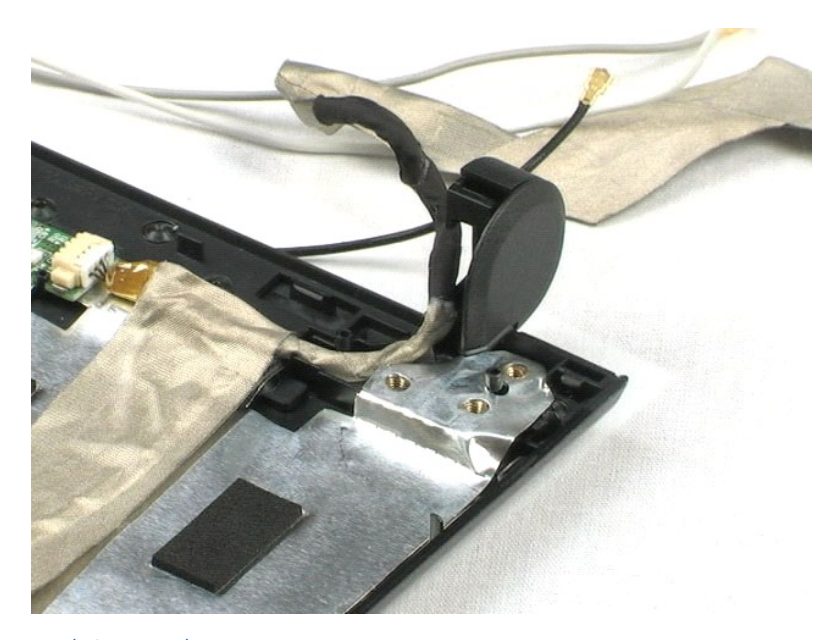

#### Serwisowanie komputera Instrukcja serwisowa Dell<sup>™</sup> Vostro<sup>™</sup> 1220

- Przed przystąpieniem do serwisowania komputera
- Zalecane narzędzia
- Wyłączanie komputera
- Po zakończeniu serwisowania komputera

### Przed przystąpieniem do serwisowania komputera

Aby uniknąć uszkodzenia komputera i zapewnić sobie bezpieczeństwo, należy przestrzegać następujących zaleceń dotyczących bezpieczeństwa. O ile nie wskazano inaczej, każda procedura opisana w tym dokumencie opiera się na założeniu, że spełnione są następujące warunki:

- Użytkownik wykonał opisane poniżej czynności. Użytkownik zapoznał się z informacjami dotyczącymi bezpieczeństwa, jakie zostały dostarczone z komputerem. Podzespół można wymienić lub, jeśli został zakupiony oddzielnie, zainstalować po wykonaniu procedury wymontowywania w odwrotnej kolejności.
- OSTRZEŻENIE: Przed przystąpieniem do wykonywania czynności wymagających otwarcia obudowy komputera należy zapoznać się z dostarczonymi z komputerem instrukcjami dotyczącymi bezpieczeństwa. Dodatkowe zalecenia dotyczące bezpieczeństwa można znaleźć na stronie Regulatory Compliance (Informacje o zgodności z przepisami prawnymi), pod adresem www.dell.com/regulatory\_compliance.
- PRZESTROGA: Wiele procedur naprawczych może wykonywać tylko przeszkolony technik serwisu. Użytkownik może wykonać tylko czynności związane z rozwiązywaniem problemów oraz proste naprawy przy pomocy instrukcji zawartych w dokumentacji produktu lub podanych przez zespół serwisu i pomocy technicznej za pośrednictwem telefonu lub Internetu. Uszkodzenia wynikające z napraw serwisowych nieautoryzowanych przez firmę Dell nie są objęte gwarancją. Należy zapoznać się z instrukcjami dotyczącymi bezpieczeństwa dostarczanymi wraz z produktem.
- PRZESTROGA: Aby uniknąć wyładowania elektrostatycznego, należy odprowadzać ładunki z ciała za pomocą opaski uziemiającej zakładanej na nadgarstek lub dotykając co pewien czas niemalowanej metalowej powierzchni (np. złącza z tyłu komputera).
- PRZESTROGA: Z komponentami i kartami należy obchodzić się ostrożnie. Nie należy dotykać elementów ani styków na kartach. Kartę należy chwytać za krawędzie lub za metalowe wsporniki. Komponenty takie jak mikroprocesor należy trzymać za brzegi, a nie za styki.
- PRZESTROGA: Przy odłączaniu kabla należy pociągnąć za wtyczkę lub uchwyt, a nie za sam kabel. Niektóre kable mają złącza z zatrzaskami; w przypadku odłączania kabla tego rodzaju, przed odłączeniem należy nacisnąć zatrzaski. Pociągając za złącza, należy je trzymać w linii prostej, aby uniknąć wygięcia styków. Przed podłączeniem kabla należy sprawdzić, czy oba złącza są prawidłowo zorientowane i wyrównane.  $\wedge$
- 💋 UWAGA: Kolor komputera i niektórych części może różnić się nieznacznie od pokazanych w tym dokumencie

Aby uniknąć uszkodzenia komputera, przed rozpoczęciem pracy wewnątrz komputera wykonaj następujące czynności.

- Aby uniknąć porysowania komputera, sprawdź, czy powierzchnia robocza jest płaska i czysta. Wyłącz komputer (zobacz <u>Wyłączanie komputera</u>).
- Jeśli komputer jest podłączony do urządzenia dokującego, takiego jak opcjonalna stacja dokująca Media Base lub akumulator pomocniczy, oddokuj 3. kompute

PRZESTROGA: Kabel sieciowy należy odłączyć najpierw od komputera, a następnie od urządzenia sieciowego.

- Odłącz od komputera wszystkie kable sieciowe.
- Odłącz komputer i wszystkie urządzenia peryferyjne od gniazdek elektrycznych. Zamknij wyświetlacz i odwróć komputer spodem do góry, układając go na płaskiej powierzchni. 5.
- 6

🛆 PRZESTROGA: Aby uniknąć uszkodzenia płyty systemowej, przed rozpoczęciem naprawy komputera należy wyjąć główny akumulator.

- Wyjmij główny akumulator (zobacz Wyjmowanie akumulatora)
- 8. Postaw komputer w normalnym położeniu. Otwórz wyświetlacz
- Naciśnij przycisk zasilania, aby uziemić płytę systemową. 10.
- PRZESTROGA: W celu zabezpieczenia się przed porażeniem prądem elektrycznym przed otwarciem pokrywy zawsze należy odłączyć komputer od gniazdka elektrycznego.
- PRZESTROGA: Przed dotknięciem jakiegokolwiek elementu wewnątrz komputera należy pozbyć się ładunków elektrostatycznych z ciała, dotykając dowolnej nielakierowanej metalowej powierzchni, np. metalowych elementów z tyłu komputera. Podczas pracy należy okresowo dotykać nielakierowanej powierzchni metalowej w celu odprowadzenia ładunków elektrostatycznych, które mogłyby spowodować uszkodzenie wewnętrznych elementów.  $\wedge$
- Wyjmij wszelkie zainstalowane w komputerze karty ExpressCard lub karty inteligentne z odpowiednich gniazd.
   Wymontuj dysk twardy (zobacz <u>Wymontowywanie dysku twardego</u>).

### Zalecane narzedzia

Procedury przedstawione w tym dokumencie mogą wymagać użycia następujących narzędzi

- Mały wkrętak z płaskim grotem
- Wkrętak krzyżakowy nr 0 Wkrętak krzyżakowy nr 1

- Mały rysik z tworzywa sztucznego Dysk CD z programem aktualizacji Flash BIOS

### Wyłaczanie komputera

A PRZESTROGA: Aby zapobiec utracie danych, należy zapisać i zamknąć wszystkie otwarte pliki i zakończyć wszystkie programy.

- 1. Zamknij system operacyjny:
  - Windows Vista®:

Kliknij przycisk Start 🧐 , a następnie kliknij strzałkę w prawym dolnym rogu menu Start (jak pokazano na rysunku) i kliknij polecenie Zamknij

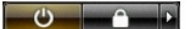

1 Windows® XP:

Kliknij przycisk Start > Wyłącz komputer > Wyłącz.

Komputer wyłączy się automatycznie, kiedy zakończy się proces zamykania systemu.

Sprawdź, czy komputer i wszystkie podłączone do niego urządzenia są wyłączone. Jeśli komputer i podłączone do niego urządzenia nie wyłączyły się automatycznie po wyłączeniu systemu operacyjnego, naciśnij przycisk zasilania i przytrzymaj go przez około 4 sekundy w celu ich wyłączenia.

### Po zakończeniu serwisowania komputera

Po zainstalowaniu lub dokonaniu wymiany sprzętu a przed włączeniem komputera podłącz wszelkie urządzenia zewnętrzne, karty i kable.

- PRZESTROGA: Aby uniknąć uszkodzenia komputera, należy używać akumulatorów przeznaczonych dla danego modelu komputera Dell. Nie należy stosować akumulatorów przeznaczonych do innych komputerów Dell.
- 1. Podłącz urządzenia zewnętrzne, takie jak replikatory portów, pomocnicze akumulatory i radiatory, oraz zainstaluj wszelkie używane karty, takie jak
- karty ExpressCard. 2. Podłącz do komputera kable telefoniczne lub sieciowe.

🛆 PRZESTROGA: Aby podłączyć kabel sieciowy, należy najpierw podłączyć go do urządzenia sieciowego, a następnie do komputera.

- 3.
- Włóż <u>akumulator</u>. Podłącz komputer i wszystkie urządzenia peryferyjne do gniazdek elektrycznych. 4. Włącz komputer. 5.